# Dell G3223D Monitor

# Gebruikershandleiding

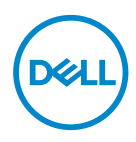

Monitormodel: G3223D Model van regelgeving: G3223Dc

- OPMERKING: Een OPMERKING geeft belangrijke informatie aan die u helpt uw computer beter te gebruiken.
- △ OPGELET: Een OPGELET wijst op mogelijke schade aan de hardware of verlies van gegevens indien de instructies niet worden opgevolgd.
- MAARSCHUWING: Een WAARSCHUWING duidt op de mogelijkheid van materiële schade, lichamelijk letsel of dood.

**Copyright © 2022 Dell Inc. of zijn dochtermaatschappijen. Alle rechten voorbehouden.** Dell, EMC en andere handelsmerken zijn handelsmerken van Dell Inc. of haar dochterondernemingen. Andere handelsmerken zijn mogelijk handelsmerken van hun respectieve eigenaars.

2022 - 03

Rev. A00

DEL

# Inhoud

| Veiligheidsinstructies                                   |
|----------------------------------------------------------|
| Over uw monitor                                          |
| Inhoud verpakking                                        |
| Producteigenschappen                                     |
| Identificeren van onderdelen en bedieningselementen . 12 |
| Vooraanzicht                                             |
| Achteraanzicht                                           |
| Zij-aanzicht                                             |
| Onderaanzicht                                            |
| Monitor specificaties                                    |
| Resolutiespecificaties                                   |
| Ondersteunde videomodi                                   |
| Vooraf ingestelde weergavemodi                           |
| Elektrische specificaties                                |
| Fysieke kenmerken                                        |
| Omgevingskenmerken                                       |
| Plug and play-capaciteit                                 |
| LCD-monitorkwaliteit en pixelbeleid                      |
| Ergonomie                                                |
| Hanteren en verplaatsen van uw display                   |
| Onderhouodsrichtlijnen                                   |
| Uw monitor reinigen                                      |

3

(Dell

| De monitor instellen                                             |
|------------------------------------------------------------------|
| De standaard bevestigen                                          |
| Gebruik van de kantel- en verticale uitbreiding 34               |
| Kantel Uitbreiding                                               |
| Verticale Uitbreiding                                            |
| Uw monitor aansluiten                                            |
| De DisplayPort 1.4-kabel aansluiten                              |
| Kabels organiseren                                               |
| Beveiliging van uw monitor met Kensington-slot (optioneel)<br>37 |
| De monitorstandaard verwijderen                                  |
| Wandmontage (optioneel)                                          |
| Bediening van uw monitor 40                                      |
| De monitor inschakelen                                           |
| De joystickknop gebruiken                                        |
| Omschrijving joystick                                            |
| Gebruik van de bedieningstoetsen                                 |
| Bedieningstoetsen                                                |
| Het OSD-menu gebruiken                                           |
| Toegang tot het menusysteem                                      |
| Console Mode (Console Modus)                                     |
| Vision Engine                                                    |
| USB-C Prioritization (USB-C Prioriteitstelling) 65               |
| Menu- en aan / uit-knopvergrendeling                             |
| OSD-waarschuwingsberichten                                       |
| De maximum resolutie instellen                                   |

Dell

| Foutoplossing                                                          | .73  |
|------------------------------------------------------------------------|------|
| Zelftest                                                               | 73   |
| Ingebouwde diagnose                                                    | 75   |
| Algemene problemen                                                     | 77   |
| Productspecifeke problemen                                             | 80   |
| Informatie over regelgeving                                            | . 81 |
| FCC-kennisgevingen (alleen in de VS) en andere regelgevende informatie | 81   |
| EU-productdatabank voor energielabel en productinformatieblad          | 81   |
| Contact opnemen met Dell                                               | 81   |

Deell

# Veiligheidsinstructies

Gebruik de volgende veiligheidsrichtlijnen om uw monitor te beschermen tegen potentiële schade en om uw persoonliike veiligheid te verzekeren. Tenzii anderszins vermeld, veronderstelt elke procedure in dit document dat u de met uw monitor verzonden veiligheidsinformatie hebt gelezen.

- OPMERKING: Voorafgaand aan gebruik van de monitor moet u de veiligheidsinformatie lezen die is verzonden met uw monitor en die gedrukt is op het product. Bewaar de documentatie op een veilige locatie voor raadpleging in de toekomst.
- MAARSCHUWING: Het gebruik van andere dan in deze documentatie gespecificeerde bedieningselementen, aanpassingen of procedures kan leiden tot blootstelling aan schokken, elektrische en/of mechanische risico's.

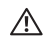

MAARSCHUWING: Het mogelijke langetermijneffect van het luisteren naar audio op hoog volume via de hoofdtelefoon (op monitor die dit ondersteunt) kan uw gehoorvermogen beschadigen.

- Plaats de monitor op een stevige ondergrond en ga er voorzichtig mee om. Het scherm is breekbaar en kan beschadigd raken als het valt of wordt ingedrukt met een scherp object.
- · Zorg er voor dat uw monitor elektrisch geschikt is om te werken met de wisselstroom die op uw locatie beschikbaar is.
- Houd de monitor op kamertemperatuur. Te koude of te warme omstandigheden kunnen een nadelig effect hebben op het vloeibare kristal van het beeldscherm.
- · Sluit de stroomkabel van de monitor aan op een stopcontact dat zich in de buurt bevindt en toegankelijk is. Zie Uw monitor aansluiten.
- Plaats en gebruik de monitor niet op een nat oppervlak of in de buurt van water.
- Stel de monitor niet bloot aan zware trillingen of schokken. Plaats de monitor bijvoorbeeld niet in een kofferbak van een auto.
- Trek de stekker van de monitor uit het stopcontact als u de monitor gedurende langere tijd niet gebruikt.
- · Om elektrische schokken te voorkomen, mag u niet proberen een afdekking te verwijderen of de binnenkant van de monitor aan te raken.

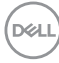

- Lees deze instructies zorgvuldig. Bewaar dit document voor toekomstig gebruik. Volg alle waarschuwingen en instructies die op het product zijn aangegeven.
- Bepaalde monitors kunnen aan de wand worden gemonteerd met gebruik van de VESA-montage die apart wordt verkocht. Zorg ervoor dat u de juiste VESAspecificaties gebruikt als vermeld in het gedeelte over wandmontage van de gebruikershandleiding.

Zie voor informatie over veiligheidsinstructies het document van *Safety, Environmental, and Regulatory Information (SERI)* dat wordt verzonden met uw monitor.

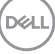

# Over uw monitor

### Inhoud verpakking

In de volgende tabel vindt u de lijst van onderdelen die met uw monitor worden meegeleverd. Neem contact op met Dell als er een component ontbreekt. Zie voor meer informatie Contact opnemen met Dell.

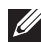

OPMERKING: Sommige items zijn optioneel en worden mogelijk niet met uw monitor verzonden. Sommige functies zijn mogelijk niet beschikbaar in bepaalde landen.

| Afbeelding component | Omschrijving component              |
|----------------------|-------------------------------------|
|                      | Monitor                             |
|                      | Standverhoger                       |
|                      | Standvoet                           |
|                      | Stroomkabel (verschilt per<br>land) |

DEL

| Afbeelding component | Omschrijving component                                                                                     |
|----------------------|----------------------------------------------------------------------------------------------------|
|                      | DP1.4 kabel                                                                                                |
| 0                    | USB-C kabel                                                                                                |
|                      | <ul> <li>Snelle Starthandleiding</li> <li>Informatie over Veiligheid,<br/>Milieu en Regelgeving</li> </ul> |

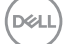

# Producteigenschappen

De Dell G3223D-monitor heeft een actieve matrix, Thin Film Transistor (TFT), Liquid Crystal Display (LCD), antistatisch en led-achtergrondverlichting. De monitor eigenschappen omvatten:

- · Weergegeven beeldoppervlak diagonaal gemeten 80 cm (31,50 inch).
- Resolutie 2560 x 1440, met full-screen ondersteuning voor lagere resoluties.
- NVIDIA G-SYNC-compatibel gecertificeerd en ondersteunt AMD FreeSync Premium Pro-technologie voor trillingsvrije, stottervrije games met een lage vertraging.
- Ondersteunt hoge vernieuwingsfrequenties van 144 Hz en 165 Hz en een snelle responstijd van 1 ms in Extreme Modus.
- · VESA DisplayHDR 400.
- · Kleurengamma van DCI-P3 95%.
- Ondersteunt Picture by Picture (PBP) en Picture in Picture (PIP) Select Modi.
- · Ingeschakeld met VRR-ondersteuning voor spelconsole.
- Vision Engine waaronder Night vision (Nachtzicht), Clear vision (Helderzicht), Bino vision (Bino-zicht), Chroma vision (Chroma-zicht) of Crosshair (Kruisdraden) die visuele elementen in verschillende gamescenes kunnen verbeteren.
- · Digitale connectiviteit met DP en HDMI.
- Uitgerust met een USB Type C upstream poort en twee USB downstream poorten.
- Plug-and-play mogelijkheid indien ondersteund door uw computer.
- On-Screen Display (OSD) aanpassingen voor eenvoudige instelling en schermoptimalisatie.
- Spelverbeterende functies zoals Timer, Frame Rate Counter (Framensnelheidsteller) en Dark Stabilizer (Donkere stabilisator) naast verbeterde spelmodi, zoals First-Person Shooter (FPS), Battle Royale/Real-Time Strategy (MOBA/RTS), Role-Playing Game (RPG), SPORTS, kleuraanpassingen (aangepaste kleur, warm, koel) en drie extra spelmodi om aan uw voorkeuren te voldoen.
- Verwijderbare standaard en Video Electronics Standards Association (VESA) 100 mm montagegaten voor flexibele montage-oplossingen.
- · Capaciteiten voor afstellen van draaien, kantelen en hoogte.
- · Veiligheidsslot.
- · Dell Display Manager-software inbegrepen.

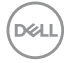

- Maakt gebruik van een Low Blue Light paneel met en is in overeenstemming met TUV Rheinland (Hardware-oplossing) bij fabrieksreset/model met standaardinstelling (Vooraf ingestelde modus: Standaard).
- · Optimaliseer het oogcomfort met een flikkervrij scherm.

WAARSCHUWING: De mogelijke langetermijneffecten van de emissie van blauw licht door de monitor kunnen schade aan de ogen veroorzaken. De langetermijneffecten omvatten, maar zijn niet beperkt tot, vermoeidheid van de ogen en digitale vermoeide ogen. De ComfortView Plus-functie is ontworpen om de hoeveelheid blauw licht dat de monitor uitstraalt te verminderen voor een optimaal oogcomfort.

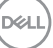

# Identificeren van onderdelen en bedieningselementen

#### Vooraanzicht

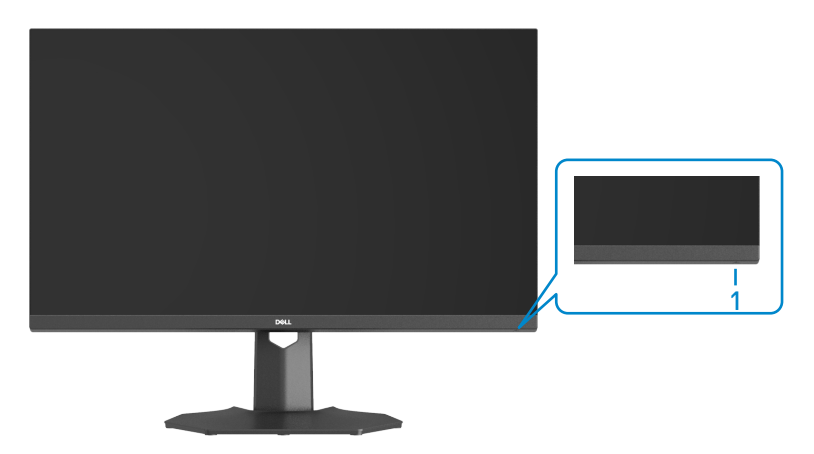

| Label | Omschrijving                             | Gebruik                                                                                                    |
|-------|------------------------------------------|----------------------------------------------------------------------------------------------------|
| 1     | Aan/uit knop<br>(met stroomstatuslampje) | Schakelt de monitor in of uit.<br>Een continu wit licht geeft aan dat de<br>monitor is ingeschakeld en normaal<br>functioneert. Een knipperend wit lampje<br>geeft aan dat de monitor in stand-by<br>staat. |

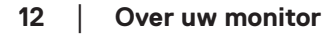

(D&LI

#### Achteraanzicht

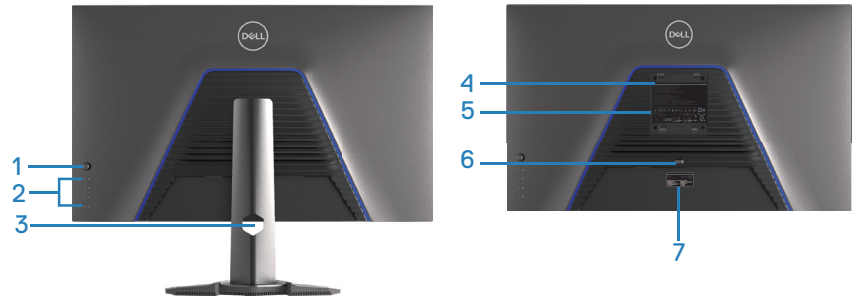

Achteraanzicht met monitorstandaard

| Label | Omschrijving                          | Gebruik                                                                                                    |
|-------|---------------------------------------|----------------------------------------------------------------------------------------------------|
| 1     | Joystick                              | Gebruik om het OSD-menu te regelen. Zie<br>voor meer informatie Bediening van uw<br>monitor.                                                                                                    |
| 2     | Functietoetsen                        | Druk op de functietoetsen om items in het<br>OSD-menu aan te passen. Zie voor meer<br>informatie Bediening van uw monitor.                                                                                                  |
| 3     | Sleuf voor kabelbeheer                | Gebruik voor het organiseren van kabels<br>door ze door de sleuf te voeren.                                                                                                    |
| 4     | VESA-montagegaten (4)                 | Vier VESA-montagegaten (100 mm x 100<br>mm) toegankelijk achter de VESA-kap<br>die worden gebruikt voor wandmontage<br>via een met VESA compatibele<br>wandmontageset. Zie voor meer<br>informatie Wandmontage (optioneel). |
| 5     | Label met informatie over regelgeving | Lijst van de wettelijke goedkeuringen.                                                                                                    |
| 6     | Knop voor standontgrendeling          | Ontgrendelt de stand van de monitor.                                                                                                    |

DELL

| Label | Omschrijving                                                                      | Gebruik                                                                                                    |
|-------|-----------------------------------------------------------------------------------|----------------------------------------------------------------------------------------------------|
| 7     | Etiket volgens voorschrift<br>(inclusief barcode,<br>serienummer en servicetiket) | Lijst van de wettelijke goedkeuringen. Lees<br>het label als u contact moet opnemen<br>met Dell voor technische ondersteuning.<br>De servicetag is een unieke alfanumerieke<br>identificatie waarmee Dell-servicetechnici<br>de hardwareonderdelen in uw computer<br>kunnen identificeren en toegang hebben<br>tot informatie over de garantie. |

DELL

#### Zij-aanzicht

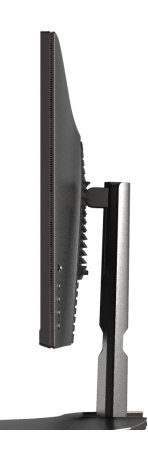

#### Onderaanzicht

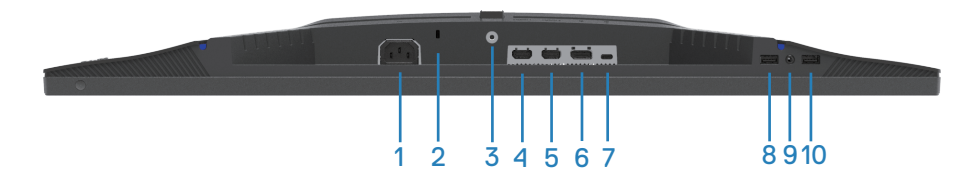

#### Onderaanzicht zonder monitorstandaard

| Label | Omschrijving                                                                      | Gebruik                                                                                                    |
|-------|-----------------------------------------------------------------------------------|----------------------------------------------------------------------------------------------------|
| 1     | Stekker                                                                           | Sluit de voedingskabel aan (meegeleverd met uw monitor).                                                                                                    |
| 2     | Sleuf voor<br>veiligheidsslot<br>(gebaseerd op<br>Kensington-<br>veiligheidsslot) | Beveilig uw monitor met een veiligheidsslot (apart<br>verkrijgbaar) om ongeoorloofde verplaatsing<br>van uw monitor te voorkomen. Zie voor meer<br>informatie Beveiliging van uw monitor met<br>Kensington-slot (optioneel). |
| 3     | Standaard<br>vergrendeling functie                                                | Voor het vastzetten van de standaard op de<br>monitor met een schroef van M3x6 mm (schroef<br>niet meegeleverd).                                                                                                    |
| 4     | HDMI 2.0 poort                                                                    | Sluit aan op uw computer met een HDMI-kabel.                                                                                                    |
| 5     | HDMI 2.0 poort                                                                    | Sluit aan op uw computer met een HDMI-kabel.                                                                                                    |

DELL

| Label | Omschrijving                                                               | Gebruik                                                                                                    |
|-------|----------------------------------------------------------------------------|----------------------------------------------------------------------------------------------------|
| 6     | DisplayPort 1.4                                                            | Sluit aan op uw computer met een DisplayPort-<br>kabel.                                                                                                    |
| 7     | USB-C<br>Stroomopwaartse<br>poort                                          | Sluit de USB-C kabel die bij het beeldscherm<br>meegeleverd is aan op de computer. Deze poort<br>ondersteunt USB Power Delivery, Data en<br>DisplayPort-videosignaal. De SuperSpeed USB 5<br>Gbps (USB 3.2 Gen 1) Type-C poort ondersteunt<br>Alternatieve Modus DP 1.4. Ondersteunt een<br>maximale resolutie van 2560 x 1440 bij 60 Hz, PD<br>5 V/3 A. |
|       |                                                                            | OPMERKING: USB-C wordt niet<br>ondersteund op Windows-versies vóór<br>Windows 10.                                                                                                    |
| 8     | USB 3.0 laadpoort                                                          | USB 3.0 stroomafwaartse poort heeft de<br>oplaadmogelijkheid. Aansluiten om uw USB-<br>apparaat op te laden.                                                                                                    |
| 9     | Koptelefoonuitgang                                                         | Aansluiten op een koptelefoon.                                                                                                    |
| 10    | SuperSpeed USB 5<br>Gbps (USB 3.2 Gen<br>1) downstream-poort<br>van type A | Sluit uw USB-apparaat aan.*<br>OPMERKING: Om deze poorten te<br>gebruiken, moet u de USB-C kabel<br>(meegeleverd met uw monitor)<br>aansluiten op de USB-C upstream-poort<br>op de monitor en op uw computer.                                                                                                    |

\*Voor het vermijden van signaalinterferentie wordt, wanneer een draadloos USBapparaat is aangesloten op een stroomafwaartse USB-poort, NIET aanbevolen om enige andere USB-apparaten aan te sluiten op de aangrenzende poort(en).

D&LI

# Monitor specificaties

| Omschrijving                  | Waarde                                   |
|-------------------------------|------------------------------------------|
| Schermtype                    | Active matrix-TFT LCD                    |
| Paneeltype                    | In-plane switching technologie (IPS)     |
| Zichtbare afbeeldingsafr      | netingen:                                |
| Diagonaal                     | 800 mm (31,50 in.)                       |
| Horizontaal, actief<br>gebied | 697,34 mm (27,45 in.)                    |
| Verticaal, actief gebied      | 392,26 mm (15,44 in.)                    |
| Gebied                        | 273538,59 mm² (423,99 in.²)              |
| Eigen resolutie en            | 2560 x 1440 bij 144 Hz (HDMI 2.0)        |
| vernieuwingsfrequentie        | 2560 x 1440 bij 165 Hz (DisplayPort 1.4) |
| Pixelpitch                    | 0,2724 mm x 0,2724 mm                    |
| Pixel per inch (PPI)          | 93                                       |
| Weergavehoek:                 |                                          |
| Horizontaal                   | 178° (typisch)                           |
| Verticaal                     | 178° (typisch)                           |
| Luminantie-uitgang            | 400 cd/m² (typisch)                      |
| Contrastverhouding            | 1000 tot 1 (typisch)                     |
| Coating voorpaneel            | Haze 25%, 3H                             |
| Achtergrondverlichting        | LED-randverlichtingssysteem              |

DELL

| Omschrijving                                       | Waarde                                                                                                    |
|----------------------------------------------------|----------------------------------------------------------------------------------------------------|
| Responstijd                                        | 4 milliseconde grijs naar grijs in <b>Fast (Snelle)</b> modus                                                                                                    |
|                                                    | 2 milliseconde grijs naar grijs in <b>Super Fast</b>                                                                                                    |
|                                                    | (Supersnelle) modus                                                                                                    |
|                                                    | 1 milliseconde grijs naar grijs in <b>Extreme</b> modus                                                                                                    |
|                                                    | OPMERKING: De modus 1 ms grijs-naar-<br>grijs kan worden bereikt in de Extreme<br>modus voor het reduceren van zichtbare<br>bewegingsonscherpte en hogere responsviteit<br>van het beeld. Dit kan echter in de Extreme<br>Modus enkele lichte en merkbare visuele<br>artefacten in het beeld introduceren. Aangezien<br>elke computeropstelling en de behoeften van<br>elke gamer anders zijn, raden wij u aan te<br>experimenteren met verschillende modi om de<br>beste instelling te vinden. |
| Kleurdiepte                                        | 1,07 miljard kleuren (8bit + A-FRC)                                                                                                    |
| Kleurengamma                                       | DCI-P3 CIE 1976 95%                                                                                                    |
| Connectiviteit                                     | 2 x HDMI 2.0 met HDCP 2.2 (2560 x 1440, tot 144 Hz)                                                                                                    |
|                                                    | 1 x DisplayPort 1.4 met HDCP 2.2 (2560 x 1440, tot<br>165 Hz)                                                                                                    |
|                                                    | 1 x USB Type C upstream poort (Alternatieve Modus met<br>DisplayPort 1.4, 2560 x 1440, tot 165 Hz. Power Delivery<br>PD tot 15 W)*                                                                                                    |
|                                                    | 1 x USB 3.2 Gen 1 (5 Gbps) downstream-poorten met<br>BC 1.2 laden bij 2 A (maximum)                                                                                                    |
|                                                    | 1 x SuperSpeed USB 5 Gbps (USB 3.2 Gen 1)<br>downstream poort                                                                                                    |
|                                                    | 1 x koptelefoonuitgang                                                                                                    |
| Bezelbreedte (rand van monitor tot actief gebied): |                                                                                                    |
| Boven                                              | 7,87 mm                                                                                                    |
| Links/rechts                                       | 7,90 mm                                                                                                    |
| Onder                                              | 27 mm                                                                                                    |

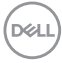

| Omschrijving                                | Waarde                                                        |
|---------------------------------------------|---------------------------------------------------------------|
| Instelbaarheid:                             |                                                               |
| In hoogte verstelbare<br>standaard          | 100 mm                                                        |
| Kantelen                                    | -5° tot 21°                                                   |
| Zwenken                                     | -30° tot 30°                                                  |
| Schuin afstellen                            | N.v.t.                                                        |
| Compatibiliteit met Dell<br>Display Manager | Easy Arrange en andere belangrijke kenmerken                  |
| Beveiliging                                 | Sleuf voor veiligheidsslot (kabelslot optioneel verkrijgbaar) |

 $*\mbox{USB-C}$  (Alternatieve Modus met DisplayPort 1.4); High Bit Rate 3 (HBR3) wordt ondersteund.

DELL

#### Resolutiespecificaties

| Omschrijving                         | Waarde                                                          |  |
|--------------------------------------|-----------------------------------------------------------------|--|
| Horizontaal scanbereik               | 30 kHz tot 250 kHz (automatisch)                                |  |
| Verticaal scanbereik                 | 48 Hz tot 144 Hz (HDMI 2.0)                                     |  |
|                                      | 48 Hz tot 165 Hz (DisplayPort 1.4)                              |  |
| Maximale<br>vooringestelde resolutie | 2560 x 1440 bij 60 Hz met HDCP 2.2                              |  |
|                                      | 2560 x 1440 bij 144 Hz met HDCP 2.2 (HDMI 2.0)                  |  |
|                                      | 2560 x 1440 bij 165 Hz met HDCP 2.2 (DisplayPort 1.4/<br>USB-C) |  |

#### Ondersteunde videomodi

| Omschrijving                                     | Waarde                                |
|--------------------------------------------------|---------------------------------------|
| Videoweergavecapaciteiten<br>(HDMI)              | 480p, 576p, 720p, 1080p, 1080i, 1440P |
| Videoweergavecapaciteiten<br>(DisplayPort/USB-C) | 480p, 576p, 720p, 1080p, 1440P        |

#### OPMERKING: Deze monitor ondersteunt AMD FreeSync Premium Protechnologie.

#### Vooraf ingestelde weergavemodi

#### Vooraf ingestelde weergavemodi HDMI

| Weergavemodus     | Horizontaal<br>frequentie<br>(KHz) | Verticale<br>frequentie<br>(Hz) | Pixelklok<br>(MHz) | Synchronisatiepolariteit<br>(horizontaal / verticaal) |
|-------------------|------------------------------------|---------------------------------|--------------------|-------------------------------------------------------|
| IBM, 720 x 400    | 31,47                              | 70,08                           | 28,32              | -/+                                                   |
| VESA, 640 x 480   | 37,50                              | 75                              | 31,50              | -/-                                                   |
| VESA, 640 x 480   | 31,47                              | 59,94                           | 25,18              | -/-                                                   |
| VESA, 800 x 600   | 37,88                              | 60,32                           | 40                 | +/+                                                   |
| VESA, 800 x 600   | 46,88                              | 75                              | 49,50              | +/+                                                   |
| VESA, 1024 x 768  | 48,36                              | 60                              | 65                 | -/-                                                   |
| VESA, 1024 x 768  | 60,02                              | 75,03                           | 78,75              | +/+                                                   |
| VESA, 1152 x 864  | 67,50                              | 75                              | 108                | +/+                                                   |
| VESA, 1280 x 800  | 49,31                              | 59,91                           | 71                 | +/+                                                   |
| VESA, 1280 x 1024 | 63,98                              | 60,02                           | 108                | +/+                                                   |
| VESA, 1280 x 1024 | 79,98                              | 75,02                           | 135                | +/+                                                   |
| VESA, 1680 x 1050 | 65,29                              | 59,95                           | 146,25             | -/+                                                   |
| VESA, 1920 x 1080 | 67,50                              | 60                              | 148,50             | +/+                                                   |
| VESA, 1920 x 1080 | 137,26                             | 120                             | 285,50             | +/+                                                   |
| VESA, 2560 x 1440 | 183                                | 120                             | 497,75             | +/-                                                   |
| VESA, 2560 x 1440 | 88,79                              | 59,95                           | 241,50             | +/-                                                   |
| VESA, 2560 x 1440 | 222,06                             | 144                             | 592                | +/-                                                   |

DELL)

#### DisplayPort/USB-C Vooraf ingestelde weergavemodi

| Weergavemodus     | Horizontaal<br>frequentie<br>(KHz) | Verticale<br>frequentie<br>(Hz) | Pixelklok<br>(MHz) | Synchronisatiepolariteit<br>(horizontaal / verticaal) |
|-------------------|------------------------------------|---------------------------------|--------------------|-------------------------------------------------------|
| IBM, 720 x 400    | 31,47                              | 70,08                           | 28,32              | -/+                                                   |
| VESA, 640 x 480   | 37,50                              | 75                              | 31,50              | -/-                                                   |
| VESA, 640 x 480   | 31,47                              | 59,94                           | 25,18              | -/-                                                   |
| VESA, 800 x 600   | 37,88                              | 60,32                           | 40                 | +/+                                                   |
| VESA, 800 x 600   | 46,88                              | 75                              | 49,50              | +/+                                                   |
| VESA, 1024 x 768  | 48,36                              | 60                              | 65                 | -/-                                                   |
| VESA, 1024 x 768  | 60,02                              | 75,03                           | 78,75              | +/+                                                   |
| VESA, 1152 x 864  | 67,50                              | 75                              | 108                | +/+                                                   |
| VESA, 1280 x 1024 | 63,98                              | 60,02                           | 108                | +/+                                                   |
| VESA, 1280 x 1024 | 79,98                              | 75,02                           | 135                | +/+                                                   |
| VESA, 1680 x 1050 | 65,29                              | 59,95                           | 146,25             | -/+                                                   |
| VESA, 1920 x 1080 | 67,50                              | 60                              | 148,50             | +/+                                                   |
| VESA, 1920 x 1080 | 137,26                             | 120                             | 285,50             | +/-                                                   |
| VESA, 1920 x 1080 | 166,59                             | 143,98                          | 346,50             | +/-                                                   |
| VESA, 1920 x 1080 | 186,50                             | 165                             | 387,81             | +/-                                                   |
| VESA, 2560 x 1440 | 88,79                              | 59,95                           | 241,50             | +/-                                                   |
| VESA, 2560 x 1440 | 183                                | 120                             | 497,75             | +/-                                                   |
| VESA, 2560 x 1440 | 222,15                             | 143,97                          | 604,25             | +/-                                                   |
| VESA, 2560 x 1440 | 244,32                             | 165                             | 645                | +/-                                                   |

Dell

#### **Elektrische specificaties**

| Omschrijving                               | Waarde                                                                                                    |
|--------------------------------------------|----------------------------------------------------------------------------------------------------|
| Video-ingangssignalen                      | HDMI 2.0 (HDCP), 600 mV voor elke differentiële lijn,<br>100 ohm ingangsimpedantie per differentieel paar. |
|                                            | DisplayPort 1.4, 600 mV voor elke differentiële lijn,<br>100 ohm ingangsimpedantie per differentieel paar. |
|                                            | USB-C (met Alternatieve Modus) signaalingang wordt ondersteund.                                            |
| AC-ingangsspanning/-<br>frequentie/-stroom | 100 VAC tot 240 VAC / 50 Hz of 60 Hz $\pm$ 3 Hz / 1,5 A (max.)                                             |
| Inschakelstroom                            | 120 V: 30 A (max.) bij 0°C (koude start)                                                                   |
|                                            | 240 V: 60 A (max.) bij 0°C (koude start)                                                                   |
| Energieverbruik                            | 0,3 W (Uit-modus) <sup>1</sup>                                                                             |
|                                            | 0,4 W (Stand-bymodus) <sup>1</sup>                                                                         |
|                                            | 33 W (Aan-modus) <sup>1</sup>                                                                              |
|                                            | 97 W (Maximum) <sup>2</sup>                                                                                |
|                                            | 33 W (P <sub>on</sub> ) <sup>3</sup>                                                                       |
|                                            | 104 kWh (TEC) <sup>3</sup>                                                                                 |

- <sup>1</sup> Als gedefinieerd in EU 2019/2021 en EU 2019/2013.
- <sup>2</sup> Max helderheid- en contrastinstelling.
- <sup>3</sup> P<sub>on</sub>: Energieverbruik in de aan-stand gemeten met verwijzing naar Energy Startestmethode.

TEC: Totaal energieverbruik in kWh, gemeten aan de hand van de Energy Startestmethode.

Dit document is louter informatief en geeft de prestaties van het laboratorium weer. Uw product kan anders presteren, afhankelijk van de software, onderdelen en apparatuur die u hebt besteld en is niet verplicht om deze informatie bij te werken.

De klant mag niet op deze informatie vertrouwen bij het nemen van beslissingen over elektrische toleranties of anderszins. Er wordt geen garantie gegeven voor de nauwkeurigheid of volledigheid.

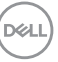

#### Fysieke kenmerken

| Omschrijving                                        | Waarde                                        |  |
|-----------------------------------------------------|-----------------------------------------------|--|
| Type signaalkabel                                   | • Digitaal: DisplayPort, 20 pennen            |  |
|                                                     | <ul> <li>Digitaal: HDMI, 19 pennen</li> </ul> |  |
|                                                     | • Digitaal: USB-C, 24 pennen                  |  |
| Afmetingen (met standaard                           | ):                                            |  |
| Hoogte (uitgeschoven)                               | 556 mm (21,89 in.)                            |  |
| Hoogte (gecomprimeerd)                              | 456 mm (17,96 in.)                            |  |
| Breedte                                             | 713,15 mm (28,08 in.)                         |  |
| Diepte                                              | 246,94 mm (9,72 in.)                          |  |
| Afmetingen (zonder standa                           | ard):                                         |  |
| Lengte                                              | 427,12 mm (16,82 in.)                         |  |
| Breedte                                             | 713,15 mm (28,08 in.)                         |  |
| Diepte                                              | 68,61 mm (2,70 in.)                           |  |
| Afmetingen standaard:                               |                                               |  |
| Lengte                                              | 420,30 mm (16,55 in.)                         |  |
| Breedte                                             | 340,27 mm (13,40 in.)                         |  |
| Diepte                                              | 246,94 mm (9,72 in.)                          |  |
| Gewicht:                                            |                                               |  |
| Gewicht met verpakking                              | 12,90 kg (28,44 lb)                           |  |
| Gewicht met<br>standaardmontage en kabels           | 8,66 kg (19,09 lb)                            |  |
| Gewicht zonder<br>standaardmontage (geen<br>kabels) | 5,72 kg (12,61 lb)                            |  |
| Gewicht van<br>standaardmontage                     | 2,78 kg (6,13 lb)                             |  |
| Glanzend voorframe                                  | Zwart frame 2-4 glanzende eenheden            |  |

#### Omgevingskenmerken

| Omschrijving                                                                                               | Waarde                                                         |  |  |
|----------------------------------------------------------------------------------------------------|----------------------------------------------------------------|--|--|
|                                                                                                    |                                                                |  |  |
| Nalevingshorme                                                                                             | 1.                                                             |  |  |
| RoHS-conform                                                                                               |                                                                |  |  |
| <ul> <li>BFR/PVC reduceer monitor (De circuitplaten zijn gemaakt van BFR/PVC-vrij<br/>laminaat)</li> </ul> |                                                                |  |  |
| · Arseenvrij glas en kwikvrij alleen voor het paneel                                                       |                                                                |  |  |
| Temperatuur:                                                                                               |                                                                |  |  |
| In bedrijf                                                                                                 | 0°C tot 40°C (32°F tot 104°F)                                  |  |  |
| Niet-operationeel                                                                                          | • Opslag: -20°C tot 60°C (-4°F tot 140°F)                      |  |  |
|                                                                                                    | <ul> <li>Transport: -20°C tot 60°C (-4°F tot 140°F)</li> </ul> |  |  |
| Vochtigheid:                                                                                               |                                                                |  |  |
| In bedrijf                                                                                                 | 10% tot 80% (niet-condenserend)                                |  |  |
| Niet-operationeel                                                                                          | • Opslag 10% tot 90% (niet-condenserend)                       |  |  |
|                                                                                                    | <ul> <li>Transport 10% tot 90% (niet-condenserend)</li> </ul>  |  |  |
| Hoogte:                                                                                                    |                                                                |  |  |
| Werkend                                                                                                    | 5.000 m (16.400 ft)                                            |  |  |
| (maximum)                                                                                                  |                                                                |  |  |
| Niet-operationeel                                                                                          | 12.192 m (40.000 ft)                                           |  |  |
| (maximum)                                                                                                  |                                                                |  |  |
| Thermische                                                                                                 | 331,2 BTU/uur (maximum)                                        |  |  |
| dissipatie                                                                                                 | 112,68 BTU/uur (Aan-modus)                                     |  |  |

(DELL)

# Plug and play-capaciteit

U kunt de monitor aansluiten aan elk Plug-and-Play geschikt systeem. De monitor voorziet de computer automatisch van zijn Extended Display Identification Data (EDID) met behulp van Display Data Channel (DDC)-protocollen, zodat de computer zichzelf kan configureren en de monitorinstellingen kan optimaliseren. De meeste monitorinstallaties zijn automatisch; u kunt andere instellingen kiezen indien nodig. Voor meer informatie over het wijzigen van de monitorinstellingen, zie Bediening van uw monitor.

# LCD-monitorkwaliteit en pixelbeleid

Tijdens het fabricageproces van LCD-monitoren is het niet ongewoon dat een of meer pixels vast komen te zitten in een onveranderlijke toestand die moeilijk te zien is en geen invloed heeft op de beeldkwaliteit of de bruikbaarheid. Voor meer informatie over de kwaliteit en het pixelbeleid van Dell-monitoren, raadpleegt u de Dell-ondersteuningssite op www.dell.com/pixelguidelines.

# Ergonomie

 $\wedge$  OPGELET: Onjuist of langdurig gebruik van het toetsenbord kan leiden tot letsel.

 $\wedge$  OPGELET: Langdurig kijken naar het beeldscherm kan vermoeide ogen veroorzaken.

Voor comfort en efficiëntie moet u de volgende richtlijnen in acht nemen bij het opstellen en met behulp van uw computerwerkstation:

- Plaats uw computer zo dat de monitor en het toetsenbord zich recht voor u bevinden terwijl u werkt. Er zijn speciale planken in de handel verkrijgbaar om u te helpen uw toetsenbord correct te plaatsen.
- · Om het risico op vermoeide ogen en nek-, arm-, rug-, of schouderpijn bij langdurig gebruik van de monitor te verminderen, wordt het volgende aangeraden:
  - 1. Stel de afstand van het scherm in tussen 20 en 28 in. (50 cm 70 cm) van uw ogen.
  - 2. Knipper regelmatig met uw ogen om ze te bevochtigen of maak uw ogen nat met water na langdurig gebruik van de monitor.
  - 3. Neem regelmatig en frequent pauzes van 20 minuten om de twee uur.
  - 4. Kijk weg van uw monitor en staar tijdens de pauzes gedurende ten minste 20 seconden naar een ver verwijderd object op zo'n 6 meter afstand.
  - 5. Doe tijdens de pauzes stretchoefeningen om de spanning in de nek/arm/rug/ schouders te verlichten.

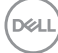

- Zorg ervoor dat het beeldscherm zich op ooghoogte of iets lager bevindt wanneer u voor het beeldscherm zit.
- · Pas de kanteling van de monitor, het contrast en de helderheid aan.
- Pas de omgevingsverlichting om u heen aan. Pas de plafondlampen, bureaulampen en de gordijnen of jaloezieën voor ramen in de buurt aan om reflecties en schittering op het beeldscherm te minimaliseren.
- · Gebruik een stoel die de onderrug goed ondersteunt.
- Houd uw onderarmen horizontaal met uw polsen in een neutrale, comfortabele positie terwijl u het toetsenbord of de muis gebruikt.
- Laat altijd ruimte over om uw handen te laten rusten terwijl u het toetsenbord of de muis gebruikt.
- · Laat uw bovenarmen natuurlijk rusten aan beide zijden.
- · Zorg ervoor dat uw voeten plat op de vloer rusten.
- Wanneer u zit, moet u ervoor zorgen dat het gewicht van uw benen op uw voeten rust en niet op het voorste gedeelte van uw stoel. Pas de hoogte van de stoel aan of gebruik zo nodig een voetensteun om een goede houding te handhaven.
- Varieer uw werkactiviteiten. Probeer uw werk zo te organiseren dat u niet gedurende lange perioden hoeft te zitten en te werken. Probeer regelmatig op te staan en rond te lopen.
- Houd de ruimte onder uw bureau vrij van obstructies en elektriciteitssnoeren die een comfortabele zithouding kunnen belemmeren of een potentieel struikelgevaar kunnen vormen.

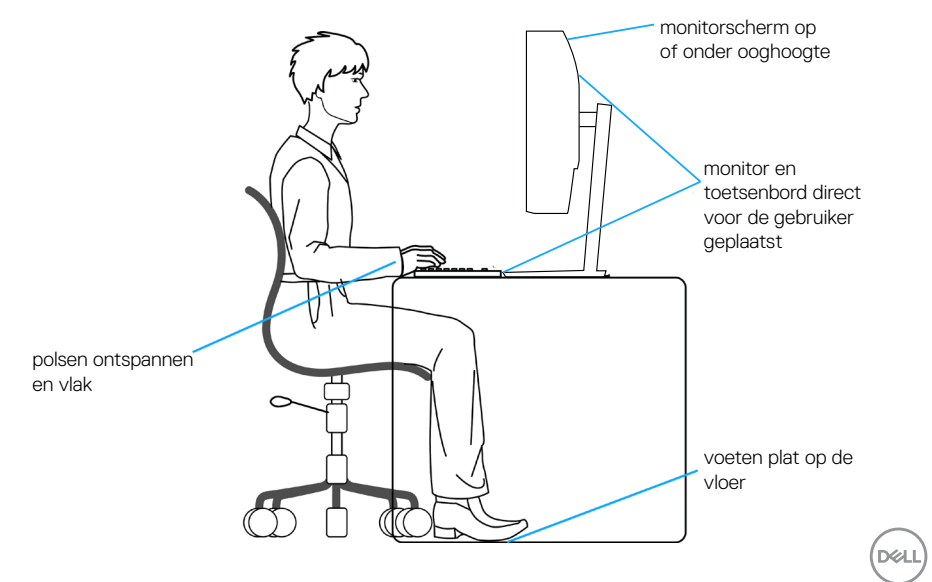

### Hanteren en verplaatsen van uw display

Volg de onderstaande richtlijnen om ervoor te zorgen dat de monitor veilig wordt gehanteerd wanneer u deze optilt of verplaatst:

- Voordat u de monitor verplaatst of optilt, moet u de computer en de monitor uitschakelen.
- · Koppel alle kabels van de monitor los.
- Plaats de monitor in de oorspronkelijke doos met het oorspronkelijke verpakkingsmateriaal.
- Houd de onderrand en de zijkant van de monitor stevig vast zonder te veel druk uit te oefenen wanneer u de monitor optilt of verplaatst.

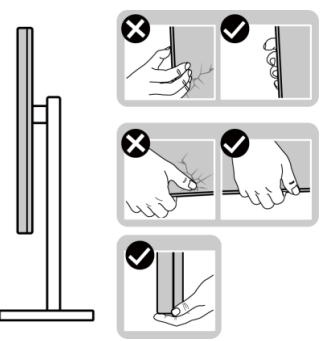

• Bij het optillen of verplaatsen van de monitor, moet u ervoor zorgen dat het scherm van u weg is gericht. Druk niet op het weergavegebied om enig krassen of schade te vermijden.

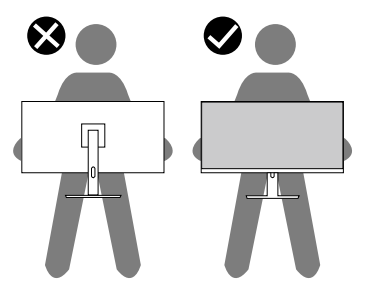

· Vermijd plotselinge schokken of trillingen wanneer u de monitor vervoert.

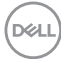

• Wanneer u de monitor optilt of verplaatst, mag u de monitor niet ondersteboven zetten terwijl u de standvoet of standverhoger vasthoudt. Dit kan resulteren in accidentele schade aan de monitor of persoonlijk letsel veroorzaken.

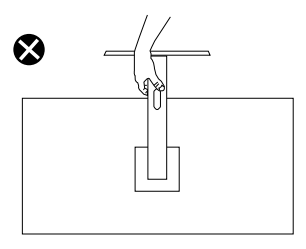

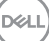

## Onderhouodsrichtlijnen

#### Uw monitor reinigen

MAARSCHUWING: Koppel de voedingskabel van de monitor los van het stopcontact voordat u de monitor schoonmaakt.

∧ OPGELET: Lees en volg de Veiligheidsinstructies voordat u de monitor schoonmaakt.

#### MAARSCHUWING: Koppel de voedingskabel van de monitor los van het stopcontact voordat u de monitor schoonmaakt.

Voor de beste werkwijze volgt u de instructies in de onderstaande lijst bij het uitpakken, schoonmaken of hanteren van uw monitor:

- Om het scherm van de Dell-monitor schoon te maken, maakt u een zachte, schone doek licht vochtig met water. Gebruik, indien mogelijk, een speciaal schoonmaakdoekje voor beeldschermen of een oplossing die geschikt is voor het scherm van de Dell-Monitor.
- ∧ OPGELET: Gebruik geen reinigingsmiddelen of andere chemicaliën zoals benzeen, thinner, ammoniak, schurende reinigingsmiddelen of perslucht.
- ∧ OPGELET: Het gebruik van chemicaliën voor reiniging kan zorgen voor veranderingen in het uiterlijk van de monitor, zoals kleurvervaging, melkachtige laag op de monitor, vervorming, ongelijke donkere tint en loskomen van het schermgebied.
- MAARSCHUWING: Sproei de reinigingsoplossing of zelfs water niet direct op het oppervlak van de monitor. Deze vloeistoffen kunnen zich verzamelen onderaan het displaypaneel en kunnen de elektronica corroderen met permanente schade als gevolg. Breng de reinigingsoplossing in plaats daarvan aan op een zachte doek en reinig vervolgens de monitor.
- OPMERKING: Schade aan de monitor als gevolg van onjuiste reinigingsmethoden en gebruik van benzeen, thinner, ammoniak, schurende reinigingsmiddelen, alcohol, perslucht, enig soort reinigingsmiddel kan leiden tot een door de klant veroorzaakte schade (Customer Induced Damage - CID). CID wordt niet gedekt onder de standaard Dell-garantie.

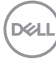

- Als u wit poeder aantreft wanneer u uw monitor uitpakt, veeg dit er dan met een doek af.
- Behandel uw beeldscherm voorzichtig, want een donker gekleurd beelscherm kan meer krassen en witte vegen vertonen dan een licht gekleurd beeldscherm.
- Om de beste beeldkwaliteit op uw monitor te behouden, gebruikt u een dynamisch veranderende schermbeveiliging en schakelt u uw monitor uit wanneer u deze niet gebruikt.

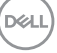

# De monitor instellen

### De standaard bevestigen

- OPMERKING: De standaard is bij verzending niet geïnstalleerd in de fabriek.
- OPMERKING: De volgende instructies zijn alleen van toepassing op de standaard die bij uw monitor werd geleverd. Als u een standaard bevestigt die u hebt aangeschaft van een andere bron, volg dan de instelinstructies die werden meegeleverd met de standaard.
  - 1. Volg de instructies op de flappen van de verpakkingsdoos om de standaard te verwijderen van het bovenste verpakkingskussen waarmee hij is vastgezet.
  - 2. Plaats de standverhoger op de standvoet en lijn hem uit.
  - 3. Open de schroefgreep aan de onderkant van de standvoet en draai deze met de klok mee om de stand vast te zetten.
  - 4. Sluit de schroefhendel.

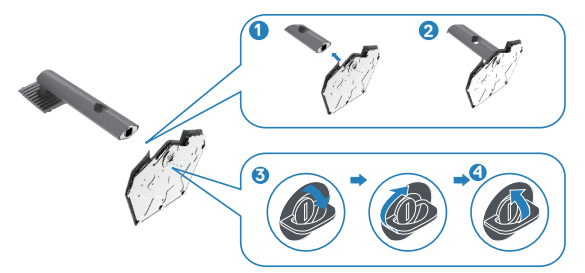

5. Open de beschermkap op de monitor om toegang te krijgen tot de VESA-sleuf op de monitor.

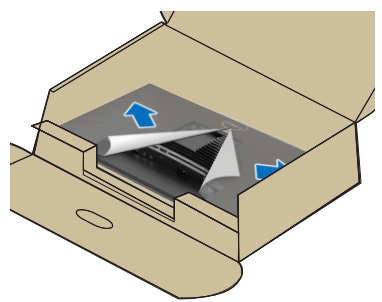

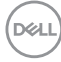

6. Schuif de lipjes van de standverhoger in de gleuven van de achterkap van de monitor en verlaag de standaardmontage om het op de plaats te klikken.

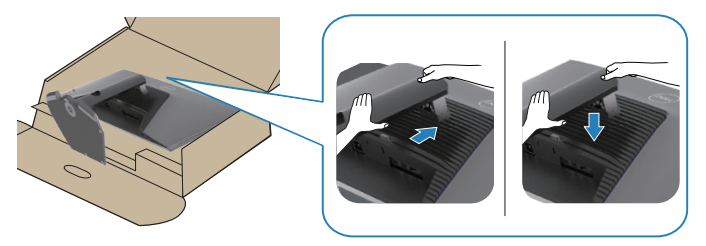

7. Houd de standverhoger vast en til de monitor voorzichtig op, en plaats het vervolgens op een vlak oppervlak.

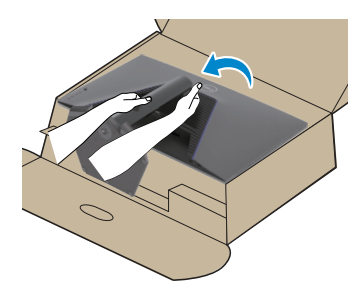

8. Verwijder de beschermingskap van de monitor.

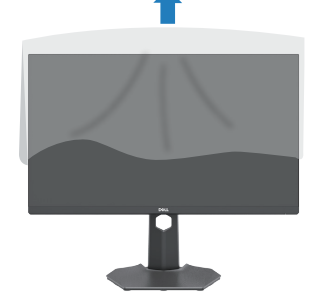

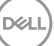

### Gebruik van de kantel- en verticale uitbreiding

OPMERKING: Deze waarden zijn van toepassing op de standaard die bij uw monitor is geleverd. Raadpleeg de documentatie die bij de standaard is geleverd om een andere standaard op te stellen.

#### Kantel Uitbreiding

Met de standaard die is bevestigd aan de monitor, kunt u de monitor kantelen voor de meest comfortabele weergavehoek.

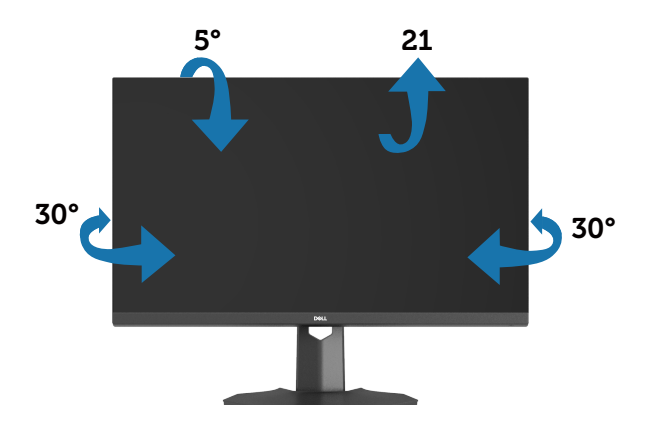

OPMERKING: De standaard is losgemaakt wanneer de monitor vanuit de fabriek wordt verzonden.

#### Verticale Uitbreiding

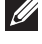

OPMERKING: De standaard kan verticaal tot 100 mm worden uitgeschoven.

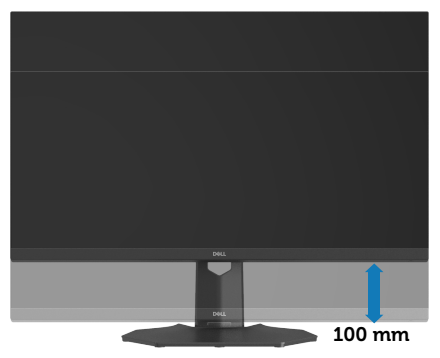

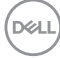

### Uw monitor aansluiten

MAARSCHUWING: Voordat u met de procedures begint, volg de Veiligheidsinstructies.

OPMERKING: Dell-monitors zijn ontworpen om optimaal te werken met door Dell geleverde kabels in de doos. Dell geeft geen garantie voor de videokwaliteit en -prestatie als niet-Dell-kabels worden gebruikt.

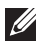

OPMERKING: Leid de kabels door de kabelbeheersleuf voordat u ze aansluit.

OPMERKING: Sluit niet alle kabels tegelijk op de computer aan. 

#### OPMERKING: De afbeeldingen worden slechts ter illustratie gebruikt. Het uiterlijk op de computer kan variëren.

Uw monitor aansluiten op de computer:

- 1. Zet de computer uit en koppel het stroomkabel los.
- 2. Sluit de DisplayPort/USB-C kabel van uw beeldscherm aan op de computer.

#### De DisplayPort 1.4-kabel aansluiten

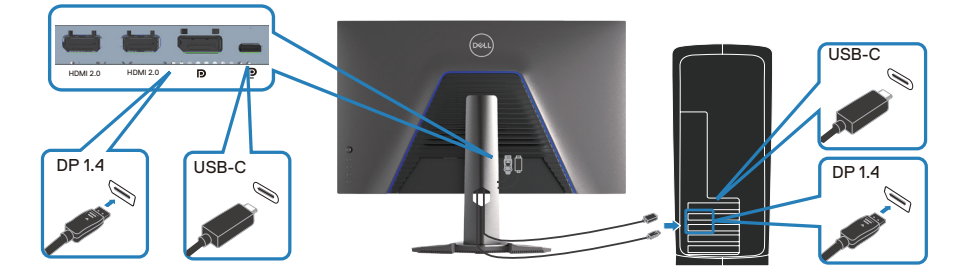

3. Sluit de stroomkabels van uw computer en monitor aan op een stopcontact.

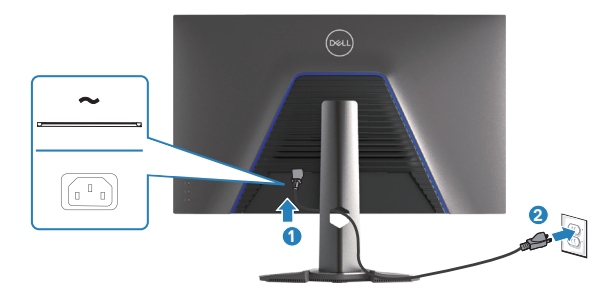

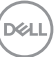

# Kabels organiseren

Gebruik de kabelbeheersleuf om de kabels te leiden die op uw monitor zijn aangesloten.

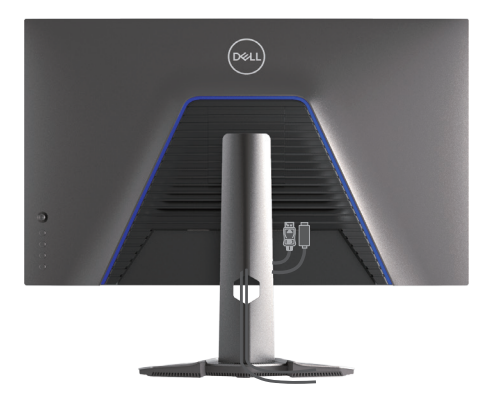

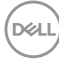
# Beveiliging van uw monitor met Kensington-slot (optioneel)

De sleuf voor het veiligheidsslot bevindt zich aan de onderkant van de monitor. Zie voor meer informatie Sleuf voor veiligheidsslot. Bevestig uw monitor aan een tafel met het Kensington-beveiligingsslot.

Voor meer informatie over het gebruik van het Kensington-slot (apart verkrijgbaar), zie de documentatie die bij het slot is geleverd.

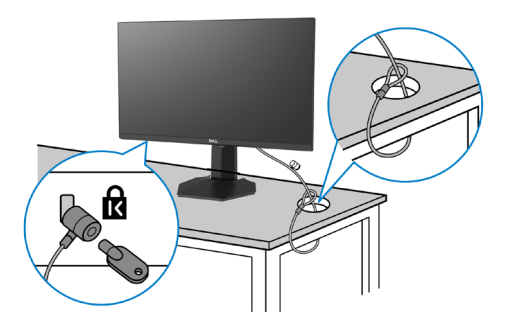

OPMERKING: De afbeeldingen worden slechts ter illustratie gebruikt. Het uiterlijk van het slot kan variëren.

## De monitorstandaard verwijderen

- OPMERKING: Om krassen op het LCD scherm te voorkomen wanneer u de standaard verwijdert, moet u ervoor zorgen dat de monitor op een zacht oppervlak wordt geplaatst en dat u het voorzichtig behandelt.
- OPMERKING: De volgende stappen zijn van toepassing voor het verwijderen van de standaard die bij uw monitor wordt geleverd. Als u een standaard verwijdert u hebt aangeschaft van een andere bron, volg dan de instelinstructies die worden meegeleverd met de standaard.
  - 1. Plaats de monitor op een zachte doek of kussen op een stabiele vlakke tafel.

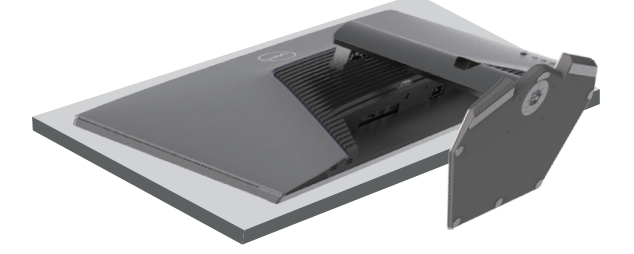

2. Houd de ontgrendelknop van de standaard op de achterkant van de display ingedrukt.

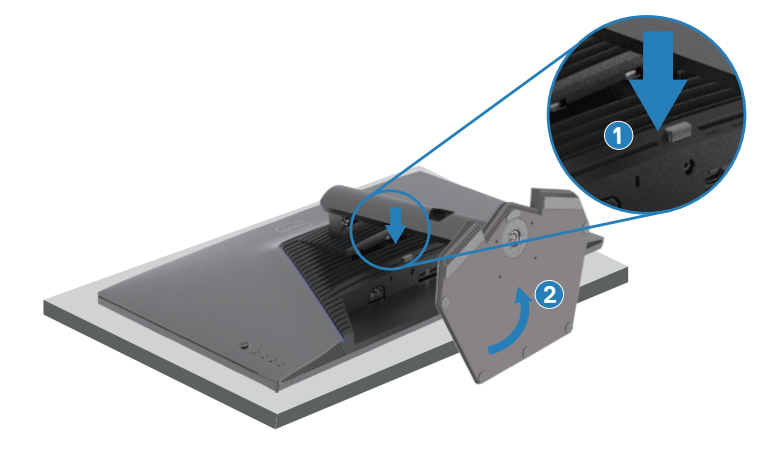

3. Til de standaard op en weg van de monitor.

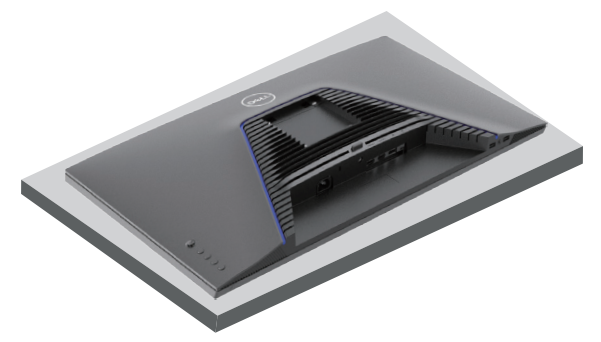

Wandmontage (optioneel)

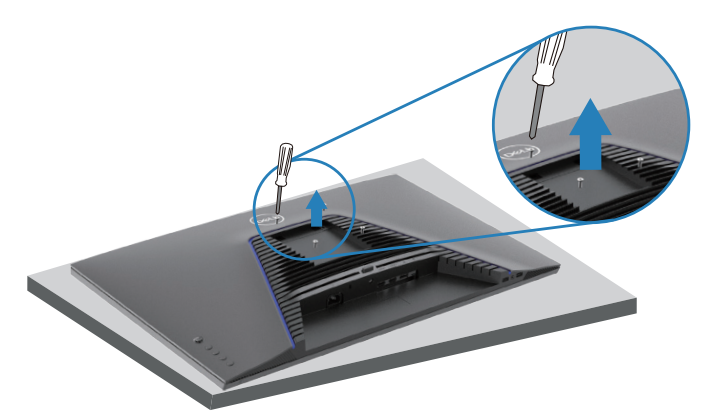

#### OPMERKING: Gebruik M4x10 mm-schroeven om de monitor aan de muurbevestigingskit te bevestigen.

Volg de instructies die bij de VESA-compatibele wandmontagekit is geleverd.

- 1. Plaats de monitor op een zachte doek of kussen op een stabiele vlakke tafel.
- 2. Verwijder de standaard. Zie voor meer informatie De monitorstandaard verwijderen.
- 3. Verwijder de vier schroeven waarmee de achterkap van de display is bevestigd.
- 4. Bevestig de montagebeugel uit de wandmontagekit aan de monitor.
- 5. Bevestig de monitor aan de muur volgens de instructies die zijn geleverd met de muurbevestigingskit.

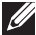

OPMERKING: Alleen te gebruiken met een UL-, CSA- of GSgeregistreerde muurbevestigingsbeugel met een minimum gewicht of belastingscapaciteit van 22,88 kg (50,44 lb).

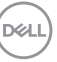

# Bediening van uw monitor

## De monitor inschakelen

Druk op de 🌒 toets om de monitor aan te zetten.

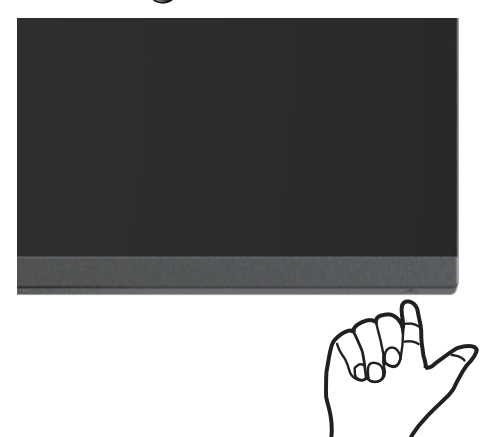

#### De joystickknop gebruiken

Gebruik de joystickknop op de achterkant van de monitor om de weergaveinstellingen aan te passen.

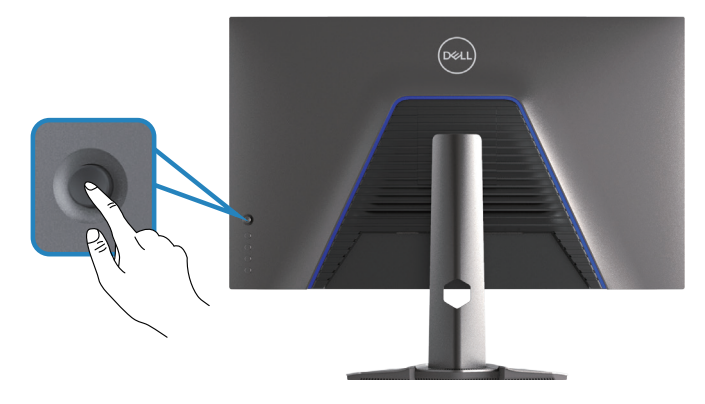

- 1. Druk op de joystickknop om het OSD-hoofdmenu weer te geven.
- 2. Beweeg de joystickknop omhoog, omlaag,naar links of naar rechts om tussen opties te schakelen.

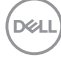

3. Druk opnieuw op de joystickknop om de instellignen te bevestigen en af te sluiten.

## **Omschrijving joystick**

| Joystick    | Omschrijving                                                                                                    |
|-------------|----------------------------------------------------------------------------------------------------|
| R           | <ul> <li>Wanneer het OSD-menu is ingeschakeld, drukt u op de knop om<br/>de selectie te bevestigen of de instellingen op te slaan.</li> </ul>                                |
|             | <ul> <li>Wanneer het OSD-menu is uitgeschakeld, drukt u op de knop<br/>om het OSD-hoofdmenu te starten. Zie voor meer informatie<br/>Toegang tot het menusysteem.</li> </ul> |
| <b>4</b> €⇒ | <ul> <li>Voor navigatie in twee richtingen (links en rechts).</li> </ul>                                                                                                    |
|             | <ul> <li>Beweeg naar rechts om naar het submenu te gaan.</li> </ul>                                                                                                    |
|             | <ul> <li>Beweeg naar links om het submenu af te sluiten.</li> </ul>                                                                                                    |
|             | <ul> <li>Verhoogt (rechts) of verlaagt (links) de parameters van het<br/>geselecteerde menu-item.</li> </ul>                                                                 |
| Û           | • Voor navigatie in twee richtingen (omhoog en omlaag).                                                                                                    |
| Û           | <ul> <li>Schakelt tussen de menu-items.</li> </ul>                                                                                                    |
|             | <ul> <li>Verhoogt (omhoog) of verlaagt (omlaag) de parameters van het<br/>geselecteerde menu-item.</li> </ul>                                                                |

DELL

# Gebruik van de bedieningstoetsen

Gebruik de bedieningsknoppen op de achterkant van de monitor om de specificaties van het weergegeven beeld bij te stellen.

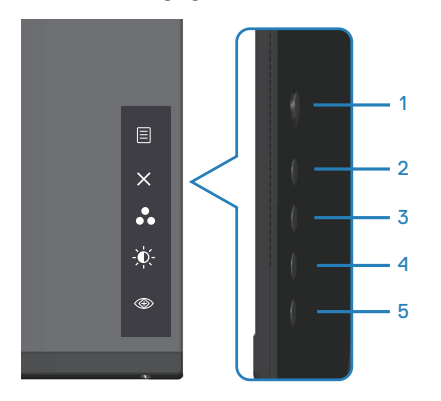

#### Bedieningstoetsen

De volgende tabel beschrijft de bedieningstoetsen:

|   | Bedieningstoetsen                                                       | Omschrijving                                                                                                    |
|---|-------------------------------------------------------------------------|----------------------------------------------------------------------------------------------------|
| 1 | (E)<br>Menu                                                             | Gebruik de <b>Menuknop</b> om het OSD-scherm (On<br>Screen Display) te starten en het OSD-menu te<br>selecteren. Zie voor meer informatie Toegang tot het<br>menusysteem. |
| 2 | X<br>Exit (Afsluiten)                                                   | Gebruik deze knop om terug te gaan naar het<br>hoofdmenu of om het OSD-hoofdmenu af te sluiten.                                                                           |
| 3 | Shortcut key<br>(Sneltoets)/Preset<br>Modes (Vooraf<br>ingestelde modi) | Gebruik deze knop om te kiezen uit een lijst met<br>vooraf ingestelde modi.                                                                                               |
| 4 | Shortcut key<br>(Sneltoets)/<br>Brightness<br>(Helderheid)              | Gebruik deze knop om de helderheid aan te passen.                                                                                                    |

|   | Bedieningstoetsen                            | Omschrijving                                            |
|---|----------------------------------------------|---------------------------------------------------------|
| 5 | Shortcut key<br>(Sneltoets)/Vision<br>Engine | Gebruik deze knop om de Vision Engine aan te<br>passen. |

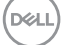

# Het OSD-menu gebruiken

#### Toegang tot het menusysteem

| Pictogram | Menu en submenu's                        | Omschrijving                                                                                                    |
|-----------|------------------------------------------|----------------------------------------------------------------------------------------------------|
| G         | Game (Spel)                              | Image: Strategy Strategy Strate |
| _         | Preset Modes (Vooraf<br>ingestelde modi) | Wanneer u Preset Modes (Vooraf<br>ingestelde modi) selecteert, kunt u kiezen<br>uit Standard (Standaard), FPS, MOBA/<br>RTS, RPG, SPORTS, Game 1 (Spel 1),<br>Game 2 (Spel 2), Game 3 (Spel 3),<br>Warm, Cool (Koel), sRGB, or Custom<br>Color (Aangepaste Kleur) uit de lijst.                                                                                                    |
|           |                                          | <ul> <li>Standard (Standaard): Laadt de<br/>standaard kleurinstellingen van de monitor.</li> <li>De Standard (Standaard) Modus is de<br/>standaard vooraf ingestelde modus.</li> </ul>                                                                                                    |
|           |                                          | <ul> <li>FPS: Laadt kleur instellingen ideaal voor<br/>First-Person Shooter spellen.</li> </ul>                                                                                                    |
|           |                                          | <ul> <li>MOBA/RTS: Laadt kleurinstellingen die ideaal zijn voor Multiplayer Online Battle Arena (MOBA)- en Real-Time Strategy (RTS)-spellen.</li> <li>RPG: Laadt kleur instellingen ideaal voor</li> </ul>                                                                                                    |
|           |                                          | rollenspellen.                                                                                                    |
|           |                                          | <ul> <li>SPORTS: Laadt kleurinstellingen ideaal<br/>voor "SPORTS"-spellen.</li> </ul>                                                                                                    |
|           |                                          | • Game 1 (Spel 1)/Game 2 (Spel 2)/<br>Game 3 (Spel 3): Hiermee kunt u de<br>kleurinstellingen aanpassen op uw gaming-<br>behoeften.                                                                                                    |
|           |                                          | • Warm: verhoogt de kleurtemperatuur.<br>Het scherm ziet er warmer uit met een<br>rood/gele tint.                                                                                                    |

44 | Bediening van uw monitor

(Dell

| Pictogram | Menu en submenu's                        | Omschrijving                                                                                                    |
|-----------|------------------------------------------|----------------------------------------------------------------------------------------------------|
|           | Preset Modes (Vooraf<br>ingestelde modi) | <ul> <li>Cool (Koel): verlaagt de<br/>kleurtemperatuur. Het scherm ziet er<br/>koeler uit met een blauwe tint.</li> <li>sRGB: Laadt kleurinstellingen ideaal voor<br/>sRGB.</li> </ul>                                                                                                    |
|           |                                          | <ul> <li>Custom Color (Aangepaste kleur):<br/>Hiermee kunt u de kleurinstellingen<br/>handmatig aanpassen. Beweeg de<br/>joystick voor het aanpassen van de<br/>waarden van Gain (Versterking),<br/>Offset (Verschuiving), Hue (Tint)<br/>en Saturation (Verzadiging) en het<br/>aanmaken van uw eigen vooraf ingestelde<br/>kleurmodus.</li> </ul>                                                                                                    |
|           |                                          | Image: Second Second Secon |
|           |                                          | OPMERKING: Preset modes<br>(Vooraf ingestelde modi) zijn niet<br>beschikbaar als de Console Modus<br>op "aan" staat.                                                                                                    |

| Pictogram | Menu en submenu's                           | Omschrijving                                                                                                    |
|-----------|---------------------------------------------|----------------------------------------------------------------------------------------------------|
|           | Game Enhance Mode<br>(Verbeterde spelmodus) | <ul> <li>Stelt Game Enhance Mode (Verbeterde spelmodus) af op Off (Uit), Timer,</li> <li>Frame Rate (Beeldsnelheid) of Display Alignment (Beeldschermuitlijning).</li> <li>Off (Uit): Selecteer voor het uitschakelen van de functies onder Game Enhance Mode (Verbeterde spelmodus).</li> </ul> |
|           |                                             | • <b>Timer:</b> Hiermee kunt u de timer in de<br>hoek linksboven van het display uit- of<br>inschakelen. De timer toont de verstreken<br>tijd sinds het begin van het spel. Selecteer<br>een optie in de lijst met tijdsintervallen om<br>u bewust te houden van de resterende<br>tijd.          |
|           |                                             | • Frame Rate (Beeldsnelheid): Door On<br>(Aan) te selecteren kunt u de huidige<br>beelden per seconde weergeven tijdens<br>het gamen. Hoe hoger de snelheid,<br>des te soepeler bewegingen worden<br>weergegeven.                                                                                |
|           |                                             | • Display Alignment<br>(Beeldschermuitlijning): Het activeren<br>van de functie kan helpen bij het zorgen<br>voor een perfecte uitlijning van de video-<br>inhoud van meerdere displays.                                                                                                    |
|           | AMD FreeSync Premium Pro                    | Hiermee kunt u de AMD FreeSync Premium<br>Pro <b>On (Aan)</b> of <b>Off (Uit)</b> zetten.                                                                                                    |
|           | Response Time<br>(Responstijd)              | Hiermee kunt u de Responstijd instellen op<br>Fast (Snel), Super Fast (Supersnel), or<br>Extreme.                                                                                                    |
|           | Dark Stabilizer (Donkere<br>stabilisator)   | Verbetert de zichtbaarheid in donkere<br>gaming-scenario's. Een hogere waarde<br>(tussen 0 en 3) verbetert de zichtbaarheid<br>in donkere gebieden van het beeld.                                                                                                    |

(Dell

| Pictogram | Menu en submenu's               | Omschrijving                                                                                                    |
|-----------|---------------------------------|----------------------------------------------------------------------------------------------------|
|           | Console Mode (Console<br>Modus) | Hiermee stelt u de <b>Console Mode (Console Modus)</b> in op <b>On/Off (Aan/Uit)</b> , <b>Color (Kleur)</b> of <b>Gamma</b> . Als u deze functie activeert, krijgt u de beste spelervaring bij het spelen van consolegames. Zie voor meer informatie Console Mode (Console Modus).                                              |
|           |                                 | <ul> <li>On/Off (Aan/Uit): Selecteer voor<br/>het uitschakelen van de functies onder<br/>Console Modus.</li> </ul>                                                                                                    |
|           |                                 | <ul> <li>Color (Kleur): RGB is standaard 100,<br/>en in deze modus kan het RGB worden<br/>ingesteld van 0~100.</li> </ul>                                                                                                    |
|           |                                 | • <b>Gamma:</b> Gamma is standaard ingesteld<br>op midden 2.2. Als u deze functie<br>selecteert, kunt u de Gamma handmatig<br>aanpassen van 1,8~2,6.                                                                                                    |
|           |                                 | OPMERKING: Preset modes<br>(Vooraf ingestelde modi) zijn niet<br>beschikbaar als de Console Modus<br>op "aan" staat.                                                                                                    |
| -         | Vision Engine                   | Hiermee stelt u Vision Engine in op <b>On/Off</b><br>(Aan/Uit), Night vision (Nachtzicht),<br>Clear vision (Helder zicht), Bino vision<br>(Bino-zicht), Chroma vision (Chroma-<br>zicht) of Crosshair (Kruisdraden), en<br>deze functie verbetert de zichtbaarheid in<br>gamescènes. Zie voor meer informatie Vision<br>Engine. |
|           |                                 | <ul> <li>On/Off (Aan/Uit): Selecteert het in-/<br/>uitschakelen van functies onder Vision<br/>Engine.</li> </ul>                                                                                                    |
|           |                                 | • Night Vision (Nachtzicht): Gebruik<br>deze functie tijdens het spelen van games<br>om objecten duidelijk te identificeren,<br>verbetering van de beelden in de<br>duisternis.                                                                                                    |

| Pictogram | Menu en submenu's | Omschrijving                                                                                                    |
|-----------|-------------------|----------------------------------------------------------------------------------------------------|
|           | Vision Engine     | • Clear Vision (Helder zicht): Deze<br>functie is geschikt om visuele artefacten<br>te verwijderen, inhouddetails te verbeteren<br>zoals scherpte, randen, super-resoluties, in<br>een dagscène.                                                                                                    |
|           |                   | • <b>Bino Vision (Bino-zicht):</b> Deze functie kan inzoomen op verre objecten zoals een telescoop.                                                                                                    |
|           |                   | <ul> <li>Chroma Vision (Chroma-zicht): Deze<br/>functie kan warmtekaarten toepassen in<br/>donkere spelscènes.</li> </ul>                                                                                                    |
|           |                   | <ul> <li>Crosshair (Kruisdraden): Deze<br/>functie verbetert de zichtbaarheid van<br/>kruisdraden in het spel.</li> </ul>                                                                                                    |
|           |                   | Data Stanney Marter       Image: Standing Action       Image: Standing Action |
|           |                   | <ul> <li>OPMERKINGEN:</li> <li>1. FPS en Timer tellers zijn<br/>niet beschikbaar in Crosshair<br/>(Kruisdraden).</li> <li>2. Vision Engine is niet beschikbaar<br/>in PIP/PBP.</li> </ul>                                                                                                    |

| Pictogram | Menu en submenu's          | Omschrijving                                                                                                    |
|-----------|----------------------------|----------------------------------------------------------------------------------------------------|
|           | Hue (Tint)                 | Verschuift de kleur van het videobeeld<br>naar groen of paars. Deze functie wordt<br>gebruikt voor het aanpassen van de nodige<br>huidskleur.               |
|           |                            | Gebruik de joystickknop om de tint aan te<br>passen van 0 tot 100.                                                                                          |
|           |                            | Beweeg de joystickknop omhoog om<br>de groene tinten van het videobeeld te<br>verhogen.                                                                     |
|           |                            | Beweeg de joystick omlaag om de paarse<br>tinten van het videobeeld te verhogen.                                                                            |
|           |                            | OPMERKING: De afstelling van<br>tint is alleen beschikbaar bij het<br>selecteren van de vooraf ingestelde<br>modus FPS, MOBA/RTS, SPORTS<br>of RPG.         |
|           | Saturation (Verzadiging)   | Hiermee kunt u de kleurverzadiging van het videobeeld aanpassen.                                                                                            |
|           |                            | Gebruik de joystickknop om de verzadiging<br>aan te passen van 0 tot 100.                                                                                   |
|           |                            | Beweeg de joystickknop omhoog om het videobeeld kleurrijker te maken.                                                                                       |
|           |                            | Beweeg de joystickknop omlaag om het<br>monochrome uiterlijk van het videobeeld te<br>vergroten.                                                            |
|           |                            | OPMERKING: De afstelling van<br>verzadiging is alleen beschikbaar<br>bij het selecteren van de vooraf<br>ingestelde modus FPS, MOBA/<br>RTS, SPORTS of RPG. |
|           | Reset Game (Spel resetten) | Reset alle instellingen onder het menu <b>Game</b> (Spel) naar de standaard fabrieksinstelling.                                                             |

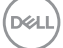

| Pictogram    | Menu en submenu's                            | Omschrijving                                                                                                    |
|--------------|----------------------------------------------|----------------------------------------------------------------------------------------------------|
| - <b>`</b> ¢ | Brightness/Contrast<br>(Helderheid/contrast) | Gebruik dit menu om de <b>brightness</b><br>(helderheid) en het contrast aan te<br>passen.                                                                |
|              | Brightness (Helderheid)                      | Past de helderheid van de<br>achtergrondverlichting aan (minimum 0;<br>maximum 100).                                                                      |
|              |                                              | Beweeg de joystickknop omhoog om de<br>helderheid te verhogen.                                                                                            |
|              |                                              | Beweeg de joystickknop omlaag om de helderheid te verlagen.                                                                                               |
|              | Contrast                                     | Pas eerst de Brightness (Helderheid) aan,<br>en pas daarna het Contrast, indien nodig,<br>verder aan.                                                     |
|              |                                              | Beweeg de joystickknop omhoog om het contrast te verhogen.                                                                                                |
|              |                                              | Beweeg de joystickknop omlaag om het contrast te verlagen (tussen 0 en 100).                                                                              |
|              |                                              | De <b>Contrast</b> functie regelt de mate van verschil tussen donker en licht op het monitorscherm.                                                       |
| Ð            | Input Source (Ingangsbron)                   | Gebruik het menu <b>Input Source</b><br>(Ingangsbron) om te kiezen tussen de<br>verschillende videosignalen die op uw<br>monitor kunnen zijn aangesloten. |

50 Bediening van uw monitor 

Dell

| Pictogram | Menu en submenu's                       | Omschrijving                                                                                                    |
|-----------|-----------------------------------------|----------------------------------------------------------------------------------------------------|
|           | USB-C <sup>쓵</sup> 15W                  | Selecteer de <b>USB-C  </b>                                                                                                    |
|           | DP                                      | Selecteer <b>DP</b> -ingang wanneer u de DP<br>(DisplayPort)-connector gebruikt. Druk op de<br>joystickknop om de selectie te bevestigen.                                                                   |
|           | HDMI 1                                  | Selecteer de ingang HDMI 1 of HDMI 2                                                                                                    |
|           | HDMI 2                                  | _ wanneer u de Hurvil-connector gebruikt.<br>Druk op de joystickknop om de selectie te<br>bevestigen.                                                                                                    |
|           | Auto Select (Automatisch<br>selecteren) | Schakelt de functie in om de monitor<br>automatisch te laten scannen naar<br>beschikbare ingangsbronnen. Druk op de<br>joystickknop om de selectie te bevestigen.                                           |
|           | Auto Select for USB-C                   | Hiermee kunt u Auto Select for USB-C                                                                                                    |
|           | (Automatisch selecteren<br>voor USB-C)  | (Automatisch selecteren voor USB-C)                                                                                                    |
|           |                                         | • Prompt for Multiple Inputs (Melding<br>om Meerdere ingangen te gebruiken):<br>Geeft altijd het bericht "Schakel naar<br>USB-C Video Ingang" weer, zodat u kunt<br>kiezen of u wilt overschakelen of niet. |
|           |                                         | • Yes (Ja): Schakelt altijd over naar USB-C video-ingang (zonder te vragen) wanneer de USB-C kabel is aangesloten.                                                                                          |
|           |                                         | • No (Nee): Schakelt nooit automatisch<br>over naar USB-C video-ingang wanneer de<br>USB-C kabel is aangesloten.                                                                                            |
|           |                                         | Druk op de joystickknop om de selectie te<br>bevestigen.                                                                                                    |
|           |                                         | OPMERKING: Auto Select voor<br>USB-C is alleen beschikbaar<br>wanneer Auto Select (Automatisch<br>selecteren) ingeschakeld is.                                                                              |
|           | Reset Input Source                      | Reset alle instellingen onder het menu <b>Input</b><br><b>Source (Ingangsbron)</b> naar de standaard                                                                                                    |
|           | (ingungeston resetten)                  | fabrieksinstellingen.                                                                                                    |

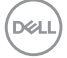

| Pictogram | Menu en submenu's                             | Omschrijving                                                                                                    |
|-----------|-----------------------------------------------|----------------------------------------------------------------------------------------------------|
| Ţ         | Display                                       | Gebruik de display om het beeld aan te passen.                                                                                                    |
|           | Aspect Ratio<br>(Beeldverhouding)             | Stelt de beeldverhouding in op breed 16:9,<br>automatisch formaat wijzigen, 4:3                                                                          |
|           | Input Color Format<br>(Kleurformaat invoeren) | Hiermee kunt u de video-invoermodus<br>instellen op:                                                                                                    |
|           |                                               | • <b>RGB:</b> Selecteer deze optie als uw<br>monitor is aangesloten op een computer<br>(of mediaspeler) met gebruik van de<br>DisplayPort of HDMI-kabel. |
|           |                                               | <ul> <li>YCbCr: Selecteer deze optie als uw<br/>mediaspeler alleen YCbCr-uitvoer<br/>ondersteunt.</li> <li>Construction</li> </ul>                       |
|           |                                               | Cons Argent Mark                                                                                                    |
|           | Sharpness (Scherpte)                          | Deze functie kan het beeld scherper of zachter maken.                                                                                                    |
|           |                                               | Beweeg de joystickknop omhoog en omlaag<br>om de scherpte aan te passen van '0' tot<br>'100 '.                                                           |

(Dell

| Pictogram | Menu en submenu's                                     | Omschrijving                                                                                                    |
|-----------|-------------------------------------------------------|----------------------------------------------------------------------------------------------------|
|           | USB-C Prioritization<br>(USB-C prioriteitstelling)    | Hiermee kunt u de prioriteit opgeven voor<br>de gegevensoverdracht met hoge resolutie<br>(Hoge resolutie) of hoge snelheid (Hoge<br>gegevenssnelheid) bij gebruik van de USB-C<br>poort. Zie voor meer informatie USB-C<br>Prioritization (USB-C Prioriteitstelling). |
|           | Uniformity Compensation<br>(Uniformiteitscompensatie) | Hiermee kunt u <b>Uniformity Compensation</b><br>(Uniformiteitscompensatie) On (Aan) of<br>Off (Uit) zetten.                                                                                                    |
|           |                                                       | OPMERKING: Vision<br>Engine moet uit staan om<br>Uniformiteitscompensatie te laten<br>werken.                                                                                                    |
|           | Smart HDR                                             | Beweeg de joystickknop voor het schakelen<br>van de Smart HDR-functie tussen<br>Desktop, Movie HDR (HDR Film), Game<br>HDR (HDR Spel), Display HDR 400 en<br>Off (Uit).                                                                                               |
|           |                                                       | <b>Smart HDR</b> (Hoog dynamisch bereik)<br>verbetert de display-uitgang automatisch<br>door het optimaal afstellen van de<br>instellingen zodat ze op levensechte beelden<br>lijken.                                                                                 |
|           |                                                       | • <b>Desktop:</b> Desktop is de standaard modus.<br>Deze modus is beter geschikt voor<br>algemeen gebruik van de monitor met een<br>desktopcomputer.                                                                                                    |
|           |                                                       | • Movie HDR (HDR Film): Gebruik<br>deze modus tijdens afspelen van HDR-<br>video-inhoud voor het uitbreiden van<br>de contrastverhouding, helderheid en<br>kleurenpalet. Het past bij de videokwaliteit<br>met levensechte beelden.                                   |

DELL

| Pictogram | Menu en submenu's                 | Omschrijving                                                                                                    |
|-----------|-----------------------------------|----------------------------------------------------------------------------------------------------|
|           | Smart HDR                         | <ul> <li>Game HDR (HDR Spel): Gebruik deze<br/>modus bij het spelen van spellen die<br/>HDR ondersteunen voor het uitbreiden<br/>van de contrastverhouding, helderheid<br/>en kleurenpalet. Het maakt gaming-<br/>ervaring realistischer als bedoeld door<br/>spelontwikkelaars.</li> <li>DisplayHDR 400: Best gebruikt met<br/>inhoud die voldoet aan DisplayHDR<br/>400-normen.</li> <li>Off (Uit): Schakelt Smart HDR functie<br/>uit.</li> </ul> |
|           |                                   | OPMERKING: De mogelijke<br>piekluminantie tijdens HDR-modus<br>is 400-nits (typisch). De feitelijke<br>waarde en duur tijdens afspelen<br>van HDR zou dienovereenkomstig<br>kunnen variëren met de video-<br>inhoud.                                                                                                    |
| -         | Reset Display (Weergave resetten) | Selecteer deze optie om de standaard weergave-instellingen te herstellen.                                                                                                    |
|           | PIP/PBP                           | Hiermee kunt u meerdere afbeeldingen<br>tegelijkertijd bekijken.                                                                                                    |
|           | PIP/PBP Mode (PIP/PBP-<br>modus)  | Stelt de PIP- of PBP-modus af. U kunt deze<br>functie bijstellen door <b>Off (Uit)</b> , <b>50%-</b><br><b>50%</b> , <b>75%-25%</b> , <b>25%-75%</b> , <b>67%-33%</b> ,<br><b>33%-67%</b> , <b>PIP(Small)</b> , <b>PIP(Large)</b> te<br>selecteren.                                                                                                    |
|           |                                   | OPMERKING: FreeSync is<br>uitgeschakeld wanneer PIP/PBP is<br>ingeschakeld.                                                                                                    |

54 | Bediening van uw monitor

(Dell

| Pictogram | Menu en submenu's                 | Omschrijving                                                                                                    |                                                              |                        |                               |                  |  |
|-----------|-----------------------------------|----------------------------------------------------------------------------------------------------|--------------------------------------------------------------|------------------------|-------------------------------|------------------|--|
|           | PIP/PBP (Sub)                     | Selecteer tussen <b>USB-C 순 15W, DP,<br/>HDMI 1</b> , of <b>HDMI 2</b> videosignalen die<br>kunnen worden verbonden met uw monito<br>voor het PIP/PBP-subvenster.                                                                                                    |                                                              |                        |                               |                  |  |
|           |                                   |                                                                                                    | Su                                                           | bven                   | ster                          |                  |  |
|           |                                   | Hoofdvenster                                                                                                    | USB-C ♥ 15W                                                  | DP                     | HDMI 1                        | HDMI 2           |  |
|           |                                   | USB-C <b>부</b> 15W                                                                                                    | _                                                            | $\checkmark$           | $\checkmark$                  | $\checkmark$     |  |
|           |                                   | DP                                                                                                    | $\checkmark$                                                 |                        | $\checkmark$                  | $\checkmark$     |  |
|           |                                   | HDMI 1                                                                                                    | $\checkmark$                                                 | $\checkmark$           | -                             | ✓                |  |
|           |                                   | HDMI 2                                                                                                    | ✓                                                            | $\checkmark$           | $\checkmark$                  | -                |  |
| _         | Audio                             | Hiermee kunt<br>instellen.                                                                                                    | u de Hoofdau                                                 | udio                   | of Suba                       | audio            |  |
| _         | Video Swap (Video<br>verwisselen) | Selecteer dit<br>video's tusser<br>in <b>PIP/PBP</b> r                                                                                                    | voor het verw<br>n hoofdvenste<br>nodus.                     | visse<br>er en         | len van<br>subver             | nster            |  |
| _         | Contrast (Sub)                    | Pas het contr<br><b>PIP/PBP</b> mo                                                                                                    | astniveau var<br>dus aan.                                    | ı het                  | beeld i                       | in               |  |
|           |                                   | OPMER<br>toepass<br>inschak                                                                                                    | KING: Allee<br>sing wannee<br>selt.                          | n va<br>ru F           | n<br>PIP/PB                   | P                |  |
|           | Audio                             | Image: Second Second | Vana<br>Para Anto                                            | ► 50                   |                               | ÷<br>×           |  |
| _         | Volume                            | Hiermee kunt<br>koptelefoonui<br>joystickknop o<br>passen van 0                                                                                                    | u het volume<br>tgang insteller<br>om het volume<br>tot 100. | nive<br>n. Ge<br>enive | au van<br>ebruik c<br>eau aar | de<br>de<br>n te |  |
| _         | Reset Audio                       | Reset alle instellingen onder het audiomenu<br>naar de standaardinstelling.                                                                                                    |                                                              |                        |                               |                  |  |

| Pictogram | Menu en submenu's               | Omschrijving                                                                                                    |  |  |  |  |  |
|-----------|---------------------------------|----------------------------------------------------------------------------------------------------|--|--|--|--|--|
|           | Menu                            | Selecteer deze optie om de instellingen van<br>het OSD aan te passen, zoals de talen, de<br>tijd, hoelang het menu op het scherm blijft,<br>enzovoort.                                                                                                    |  |  |  |  |  |
|           | Language (Taal)                 | Stelt de OSD-display in op een van de<br>volgende acht talen: <b>Engels, Spaans,</b><br><b>Frans, Duits, Braziliaans Portugees,</b><br><b>Russisch, Vereenvoudigd Chinees</b> of<br><b>Japans.</b>                                                                                                    |  |  |  |  |  |
|           | Transparency<br>(Transparantie) | Selecteer deze optie om de<br>menutransparantie te wijzigen door de<br>joystickknop omhoog of omlaag te bewegen<br>(minimum 0; maximum 100).                                                                                                    |  |  |  |  |  |
|           | Timer                           | OSD-wachttijd: Bepaalt hoe lang en of het<br>OSD-menu actief blijft nadat u op een toets<br>hebt gedrukt. Beweeg de joystickknop om<br>de schuifregelaar in stappen van 1 seconde<br>aan te passen, van 5 tot 60 seconden.                                                                                                    |  |  |  |  |  |
|           | Reset Menu (Menu<br>Resetten)   | Reset alle instellingen onder het <b>Reset</b><br><b>Menu (Menu Resetten)</b> naar de standaard<br>fabrieksinstellingen.                                                                                                    |  |  |  |  |  |
|           | Personalize (Personaliseer)     | Selecteer deze optie om de instellingen van<br>de personalisatie aan te passen.<br>© te teretor<br>© te teretor<br>© te te teretor<br>© te te teretor<br>© te te teretor<br>© te te teretor<br>© te te te teretor<br>© te te te te te te te te te te te te te |  |  |  |  |  |

Dell

| Pictogram | Menu en submenu's                               | Omschrijving                                                                                                    |
|-----------|-------------------------------------------------|----------------------------------------------------------------------------------------------------|
|           | Shortcut Key 1 (Sneltoets 1)                    | Selecteer <b>Preset Modes (vooraf</b><br>ingestelde modus), Game Enhance<br>Mode (Verbeterde spelmodus), AMD                                                                                                    |
|           | Shortcut Key 2 (Sneltoets<br>2)                 | FreeSync Premium Pro, Dark Stabilizer<br>(Donkere stabilisator), Vision Engine,<br>Brightness/Contrast (Helderheid/<br>contrast), Input Source (Ingangsbron).                                                                                                    |
|           | Shortcut Key 3 (Sneltoets<br>3)                 | Aspect Ratio (Beeldverhouding), Smart<br>HDR, PIP/PBP Mode, Video Swap, of<br>Volume als sneltoets.                                                                                                    |
|           | Power Button LED (LED<br>aan/uit-knop)          | Hiermee kunt u de status van het<br>voedingslampje instellen om energie te<br>besparen.                                                                                                    |
|           | USB-C Charging (USB-C<br>Opladen)               | De standaardinstelling is <b>Off in Off Mode</b><br><b>(Uit in Uit Modus</b> ). Als u <b>On in Off</b><br><b>Mode (Aan in de Uitmodus)</b> selecteert,<br>worden uw laptop of mobiele apparaten<br>automatisch opgeladen via de USB-C-kabel,<br>zelfs als de monitor uit staat. |
|           | Other USB Charging (Ander<br>USB-opladen)       | Hiermee kunt u de oplaadfunctie voor<br>USB Type-A (Downstream poorten) in- of<br>uitschakelen tijdens de stand-bymodus van<br>de monitor.                                                                                                    |
|           | Reset Personalization<br>(Reset Personalisatie) | Reset alle instellingen onder het <b>Personalize</b><br>( <b>Personalisatie</b> ) menu naar de standaard<br>fabrieksinstellingen.                                                                                                    |
| ŢŢ.       | Others (Overige)                                | Wijzigt de OSD-instellingen, zoals de DDC/<br>CI, LCD conditioning, enzovoort.                                                                                                    |
|           | Display Info (Info<br>weergeven)                | Geeft de huidige instellingen van de monitor<br>weer.                                                                                                    |

| Pictogram | Menu en submenu's Omschrijving           |                                                                                                    |  |  |  |  |
|-----------|------------------------------------------|----------------------------------------------------------------------------------------------------|--|--|--|--|
|           | DDC/CI                                   | Hiermee kunt u de parameters van uw<br>monitor, zoals helderheid, kleurbalans,<br>enzovoort, aanpassen via de software op uw<br>computer. U kunt deze functie uitschakelen<br>door <b>Off (Uit)</b> te selecteren.                                                                                                    |  |  |  |  |
|           |                                          | Schakel deze functie in voor de beste<br>gebruikerservaring en optimale prestaties<br>van uw monitor.                                                                                                    |  |  |  |  |
|           |                                          | Inse     Depart #6                                                                                                    |  |  |  |  |
| -         | LCD Conditioning (LCD<br>Conditionering) | Helpt kleine gevallen van beeldretentie<br>te verminderen. Afhankelijk van de mate<br>van beeldretentie, kan het enige tijd duren<br>voordat het programma draait. U kunt<br>deze functie inschakelen door <b>On (Aan)</b> te<br>selecteren.                                                                                                    |  |  |  |  |
|           |                                          | Image: Set 32 Group Market     Set 32 Group Market       Image: Set 32 Group Market     Set 30 Group Market       Image: Set 30 Group Market     Set 30 Group Market       Image: Set 30 Group Market     Set 30 Group Market       Image: Set 30 Group Market     Set 30 Group Market       Image: Set 30 Group Market     Set 30 Group Market       Image: Set 30 Group Market     Set 30 Group Market |  |  |  |  |
| -         | Firmware                                 | Geeft de versie van de firmware over het scherm weer.                                                                                                    |  |  |  |  |

Dell

| Pictogram | Menu en submenu's                  | Omschrijving                                                                                                    |
|-----------|------------------------------------|----------------------------------------------------------------------------------------------------|
|           | Service Tag (Servicelabel)         | Geeft het servicetagnummer van het<br>display weer. De Servicetag is een unieke<br>alfanumerieke identificatiecode waarmee<br>Dell de productspecificaties kan identificeren<br>en toegang heeft tot informatie over de<br>garantie. |
|           |                                    | OPMERKING: De Servicetag<br>is ook afgedrukt op een etiket<br>aan de achterkant van de<br>beschermingskap.                                                                                                    |
|           | Self-Diagnostic (Zelf<br>Diagnose) | Hiermee kunt u controleren of uw monitor<br>op de juiste manier werkt.                                                                                                    |
|           | Reset Others (Overige resetten)    | Reset alle instellingen onder het andere instellingenmenu naar de fabrieksinstellingen.                                                                                                    |
|           | Factory Reset<br>(Fabrieksreset)   | Zet alle vooraf ingestelde waarden terug<br>naar de standaard fabrieksinstellingen.                                                                                                    |

OPMERKING: Uw monitor heeft een ingebouwde functie om de helderheid automatisch te kalibreren om LED-veroudering te compenseren.

## Console Mode (Console Modus)

Console Mode (Console Modus) is speciaal ontworpen met de uitstekende beeldkwaliteit bij een snelle responstijd en een hoge framesnelheid van 120 Hz om de beste console game-ervaring te geven. Deze QHD-monitor kan een resolutie tot 4K ondersteunen.

| Weergavemodus     | Horizontaal<br>frequentie<br>(KHz) | Verticale<br>frequentie<br>(Hz) | Pixelklok<br>(MHz) | Synchronisatiepolariteit<br>(horizontaal / verticaal) |
|-------------------|------------------------------------|---------------------------------|--------------------|-------------------------------------------------------|
| IBM, 720 x 400    | 31,47                              | 70,08                           | 28,32              | -/+                                                   |
| VESA, 640 x 480   | 37,5                               | 75                              | 31,5               | -/-                                                   |
| VESA, 640 x 480   | 31,47                              | 59,94                           | 25,18              | -/-                                                   |
| VESA, 800 x 600   | 37,88                              | 60,32                           | 40                 | +/+                                                   |
| VESA, 800 x 600   | 46,88                              | 75                              | 49,5               | +/+                                                   |
| VESA, 1024 x 768  | 48,36                              | 60                              | 65                 | -/-                                                   |
| VESA, 1024 x 768  | 60,02                              | 75,03                           | 78,75              | +/+                                                   |
| VESA, 1152 x 864  | 67,5                               | 75                              | 108                | +/+                                                   |
| VESA, 1280 x 800  | 49,31                              | 59,91                           | 71                 | +/+                                                   |
| VESA, 1280 x 1024 | 63,98                              | 60,02                           | 108                | +/+                                                   |
| VESA, 1280 x 1024 | 79,98                              | 75,02                           | 135                | +/+                                                   |
| VESA, 1680 x 1050 | 65,29                              | 59,95                           | 146,25             | -/+                                                   |
| VESA, 1920 x 1080 | 67,5                               | 60                              | 148,5              | +/+                                                   |
| VESA, 1920 x 1080 | 137,26                             | 120                             | 285,5              | +/+                                                   |
| VESA, 2560 x 1440 | 183                                | 120                             | 497,75             | +/-                                                   |
| VESA, 2560 x 1440 | 88,79                              | 59,95                           | 241,5              | +/-                                                   |
| CTA, 3840 x 2160  | 112,5                              | 50                              | 594                | Progressief                                           |
| CTA, 3840 x 2160  | 135                                | 60                              | 594                | Progressief                                           |

#### **Timing ondersteuning**

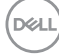

#### **Vision Engine**

Vision Engine heeft een speciaal vision engine-ontwerp dat visuele elementen in verschillende gamescènes kan verbeteren, waaronder vijf soorten zicht: Night vision (Nachtzicht), Clear vision (Helder zicht), Bino vision (Bino zicht), Chroma Vision (Chroma-zicht), of Crosshair (Chroma zicht) engines die u kunt selecteren. Gebruik het OSD-menu of Dell Display Manager om ze in te stellen, en activeer ze met de sneltoets.

#### Gebruik het OSD-menu en de sneltoets om Vision Engine te starten:

- 1. Druk op de joystickknop om het OSD-hoofdmenu weer te geven.
- 2. Beweeg de joystickknop om **Game (Spel) > Vision Engine** te selecteren om deze te starten.
- 3. Selecteer **On (Aan)** of **Off (Uit)** om te beslissen of u de functies in **Vision Engine** modus wilt inschakelen.

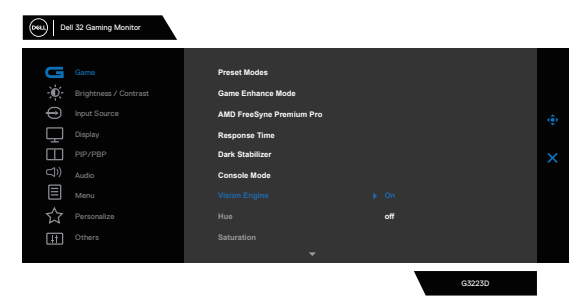

De volgende melding verschijnt als u "**On (Aan)**" selecteert, en u kunt het effect van elke vision bekijken door de joystickknop te bewegen.

OPMERKING: Druk op de joysticknop om de vision engines aan of uit te vinken. Standaard staan alle vision-engines aangevinkt. U kunt de vision-engines naar eigen voorkeur aanvinken.

| Si De  | 32 Gaming Monitor |                          |               |        |  |
|--------|-------------------|--------------------------|---------------|--------|--|
| G      |                   | Preset Modes             |               |        |  |
| Đ.     |                   | Game Enhance Mode        |               |        |  |
| ¢      |                   | AMD FreeSyne Premium Pro |               |        |  |
| $\Box$ |                   | Response Time            |               |        |  |
|        |                   | Dark Stabilizer          |               |        |  |
| d)     |                   | Console Mode             | Clear Vision  |        |  |
|        |                   |                          | Bino Vision   |        |  |
|        |                   |                          | Chroma Vision |        |  |
|        |                   |                          | Crosshair     |        |  |
|        |                   | •                        |               |        |  |
|        |                   |                          |               | G3223D |  |

DEL

4. Gebruik de **Shortcut Key (Sneltoets)** van **Vision Engine** om tussen de verschillende vision-engines te schakelen.

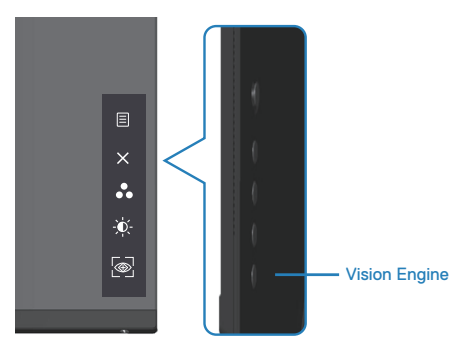

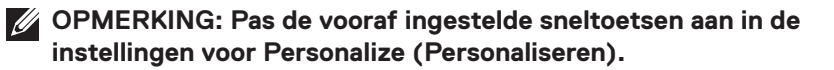

| De De      | II 32 Gaming Monitor |                       |                       |       |  |
|------------|----------------------|-----------------------|-----------------------|-------|--|
|            |                      |                       |                       |       |  |
| U          |                      | Shortout Key 1        | Preset Modes          |       |  |
| Đ.         |                      | Shortcut Key 2        | Brightness/Contrast   |       |  |
| Ð          |                      | Shortcut Key 3        | Vision Engine         |       |  |
| $\Box$     |                      | Power Button LED      | On in On Mode         |       |  |
|            |                      | USB-C Charging        | Off in Off Mode 🕫     |       |  |
| <b>(</b> ) |                      | Other USB Charging    | Off in Standby Mode Ø |       |  |
|            |                      | Reset Personalization |                       |       |  |
| ☆          |                      |                       |                       |       |  |
|            |                      |                       |                       |       |  |
|            |                      |                       |                       |       |  |
|            |                      |                       | G                     | 3223D |  |

# Gebruik de Dell Display Manager en de sneltoets om Vision Engine te starten:

- 1. Druk op de joystickknop om het OSD-hoofdmenu weer te geven.
- 2. Beweeg de joystickknop om **Game (Spel) > Vision Engine** te selecteren om deze te starten.
- 3. Selecteer On (Aan) om de functies in Vision Engine modus in te schakelen.

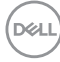

| Dell 32 Gaming Monitor |                          |     |        |  |
|------------------------|--------------------------|-----|--------|--|
| Game                   | Preset Modes             |     |        |  |
| Brightness / Contrast  | Game Enhance Mode        |     |        |  |
| Input Source           | AMD FreeSyne Premium Pro |     |        |  |
| Display                | Response Time            |     |        |  |
| PIP/PBP                | Dark Stabilizer          |     |        |  |
| ⊂)) <sub>Audio</sub>   | Console Mode             |     |        |  |
| E Menu                 |                          |     |        |  |
| Personalize            |                          | off |        |  |
| Others                 |                          |     |        |  |
|                        | <b>~</b>                 |     |        |  |
|                        |                          |     | G3223D |  |

 U kunt de instellingen voor Vision Engine ook instellen in Dell Display Manager. (Dell Display Manager geïnstalleerd voor betere gaming-ervaringen). Raadpleeg voor meer informatie het hoofdstuk Installatie van Dell Display Manager op http://www.dell.com/G3223D.

Met de Vision Engine sneltoets kunt u een toetsencombinatie op het toetsenbord configureren en gebruiken om de Vision Engines te schakelen.

Elke Vision Engine kan worden geselecteerd door de selectievakjes te selecteren of te deactiveren. Het OSD wordt gesynchroniseerd met deze instellingen.

|                              |                          | 223D - Standard<br>77 12/2 | AM<br>/2021       |             |   |
|------------------------------|--------------------------|----------------------------|-------------------|-------------|---|
| Display M                    | Manager                  |                            | Dell G            | 3223D 🔫 ?   | x |
| Basic                        | Auto Mode                | Easy Arrange               | Input Manager     | Options     |   |
| Resolution:                  | 2560x1440                |                            |                   | Change      |   |
| Auto Mode     Use preset mod | le assignments for activ | ve applications            |                   | Configure   |   |
| Choose a prese               | et mode:                 |                            | Standard          | ~           |   |
| Brightness:                  |                          | 75%                        | Vision Engine sho | ortcut key: |   |
| Contrast:                    |                          | 75%                        | Night Vision      |             |   |
| 🗌 Enable display r           | matrix control           |                            | Chroma Vision     | n           |   |

Del

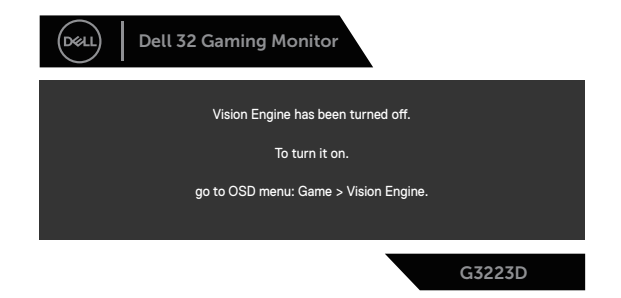

OPMERKING: De sneltoets kan alleen worden gebruikt nadat de Vision Engine op "On (Aan)" is gezet.

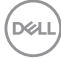

## USB-C Prioritization (USB-C Prioriteitstelling)

Hiermee kunt u de prioriteit opgeven voor de gegevensoverdracht met hoge resolutie (Hoge resolutie vierrichting) of hoge snelheid (Hoge gegevenssnelheid tweerichting) bij gebruik van de USB-C poort.

### **OPMERKINGEN:**

1. Standaardinstelling Hoge Resolutie 4 Banen (HBR3) kan tot 2560 x 1440 bij 165 Hz, Kleurbits 10 bits, HDR ondersteunen; USB-prestaties zullen worden gereduceerd tot USB 2.0.

2. Wanneer u handmatig overschakelt naar High Data Speed 2 Banen (HBR3), kunt u de gewenste timings selecteren. De volgende tabel is een gedetailleerde beschrijving.

| I/O Poort              |              | USB-C             | USB-C             | USB-C            |
|------------------------|--------------|-------------------|-------------------|------------------|
| Bandbreed              | 12,96 G/bits | 8,64 G/bits       | 4,32 G/bits       |                  |
| Resolutie              | Kleurenbits  | 2 banen<br>(HBR3) | 2 banen<br>(HBR2) | 2 banen<br>(HBR) |
| 2560 x 1440 bij 165 Hz | 24           | Х                 | Х                 | Х                |
| 2560 x 1440 bij 165 Hz | 30           | Х                 | Х                 | Х                |
| 2560 x 1440 bij 144 Hz | 24           | X                 | ×                 | X                |
| 2560 x 1440 bij 144 Hz | 30           | X                 | ×                 | X                |
| 2560 x 1440 bij 120 Hz | 24           | V                 | ×                 | ×                |
| 2560 x 1440 bij 120 Hz | 30           | X                 | Х                 | Х                |
| 1920 x 1080 bij 165 Hz | 24           | V                 | Х                 | X                |
| 1920 x 1080 bij 165 Hz | 30           | V                 | Х                 | Х                |
| 1920 x 1080 bij 144 Hz | 24           | $\checkmark$      | $\checkmark$      | Х                |
| 1920 x 1080 bij 144 Hz | 30           | $\checkmark$      | Х                 | Х                |
| 1920 x 1080 bij 120 Hz | 24           | V                 | $\checkmark$      | X                |
| 1920 x 1080 bij 120 Hz | 30           | V                 | $\checkmark$      | X                |

OPMERKING: De " $\vee$ " geeft aan dat het wordt ondersteund, en de "X" geeft aan dat het niet wordt ondersteund.

### Menu- en aan / uit-knopvergrendeling

Voorkomt dat u de OSD-menu-instellingen op het scherm opent of wijzigt.

Standaard is de vergrendeling van de menu- en aan/uit-knop uitgeschakeld.

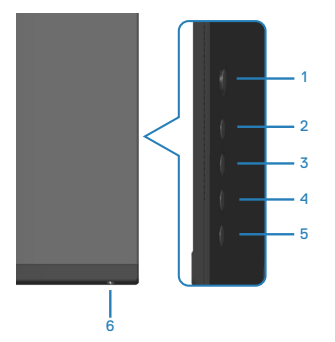

#### OPMERKING: Om het menu Vergrendelen of Ontgrendelen te openen -Houd knop 5 vier seconden ingedrukt.

Om het vergrendelingsmenu te openen, houdt u knop 5 vier seconden ingedrukt. Een vergrendelingsmenu verschijnt in de rechter benedenhoek van het scherm.

OPMERKING: Het vergrendelingsmenu kan met deze methode worden geopend wanneer de menu- en aan / uit-knoppen ontgrendeld zijn.

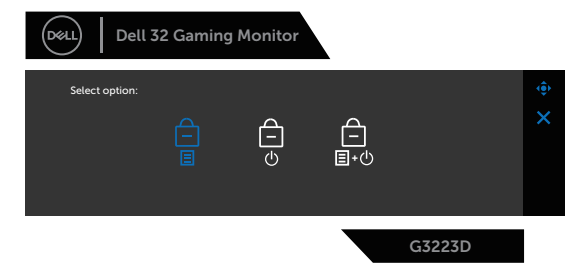

Om het ontgrendelingsmenu te openen, houdt u knop 5 vier seconden ingedrukt. Een ontgrendelingsmenu verschijnt in de rechter benedenhoek van het scherm.

# OPMERKING: Het ontgrendelingsmenu is toegankelijk wanneer de menu- en aan / uit-knoppen vergrendeld zijn.

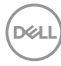

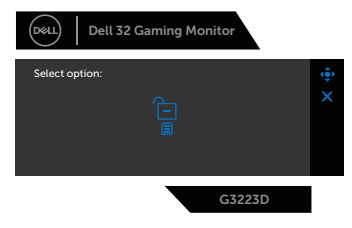

Er zijn drie vergrendelingsopties.

|   | Menu                                                              | Omschrijving                                                                                                    |
|---|-------------------------------------------------------------------|----------------------------------------------------------------------------------------------------|
| 1 | Menu Buttons<br>(Menu toetsen)                                    | Wanneer de <b>Menu Buttons (Menu toetsen)</b><br>zijn geselecteerd, kunnen de instellingen van het<br>OSD-menu niet worden gewijzigd. Alle knoppen zijn<br>vergrendeld behalve de aan / uit-knop.     |
| 2 | Power Button (Aan/<br>uit-knop)                                   | Wanneer <b>Power Button (Aan/uit-knop)</b><br>is geselecteerd, kan het scherm niet worden<br>uitgeschakeld met de aan/uit-knop.                                                                       |
| 3 | Menu + Power<br>Buttons (Menu +<br>aan / uit-knoppen)<br>☐<br>■+⊕ | Wanneer de <b>Menu + Power Buttons (Menu + aan /</b><br><b>uit-knoppen)</b> zijn geselecteerd, kunnen de instellingen<br>van het OSD-menu niet worden gewijzigd en is de<br>aan/uit-knop vergrendeld. |

Het 📋 icoon verschijnt in het midden van het scherm in de volgende scenario's:

- Wanneer op de joystick- en bedieningsknoppen (knoppen 1 5) wordt ingedrukt. Dit icoon geeft aan dat de OSD-menutoetsen vergrendeld zijn.
- Wanneer de aan/uit-knop (toets 6) wordt ingedrukt. Dit icoon geeft aan dat de Aan/Uit knop vergrendeld is.
- Wanneer één van de zes knoppen wordt ingedrukt. Dit icoon geeft aan dat de OSD-menutoetsen en de Aan/Uit knop vergrendeld zijn.

#### Ontgrendelen van het OSD-menu en de aan/uit-knoppen:

- 1. Houd knop 5 gedurende vier seconden ingedrukt. Het ontgrendelingsmenu verschijnt.
- 2. Selecteer het ontgrendelingspictogram 🔁 om de knoppen op het display te ontgrendelen.

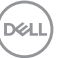

#### OSD-waarschuwingsberichten

Wanneer de monitor een bepaalde resolutiemodus niet ondersteunt, wordt het volgende bericht weergegeven:

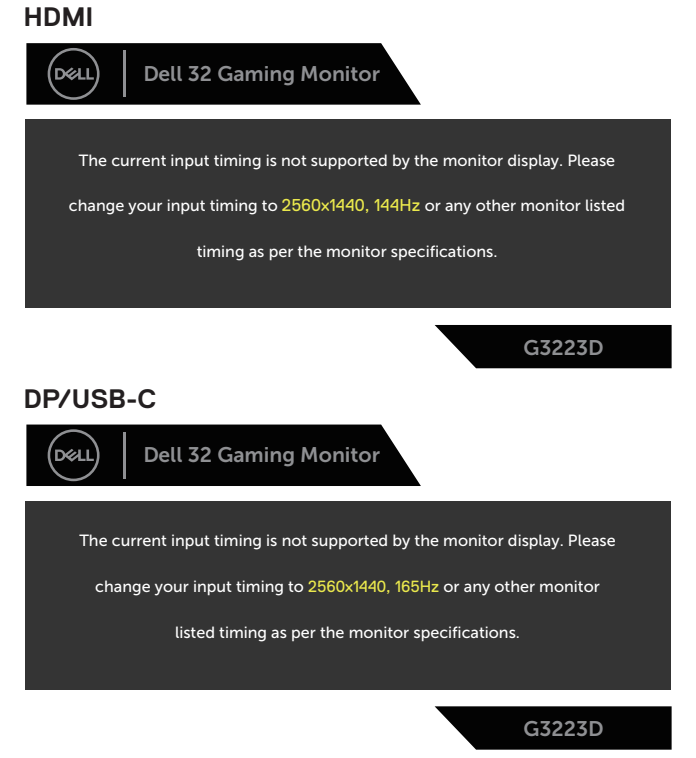

Dit bericht geeft aan dat de monitor niet kan synchroniseren met het signaal dat hij van de computer ontvangt. Zie Monitor specificaties voor de horizontale en verticale frequentiebereiken die door dit beeldscherm kunnen worden aangesproken. Aanbevolen modus is 2560 x 1440. Voordat de **DDC/CI** -functie wordt uitgeschakeld, wordt het volgende bericht weergegeven:

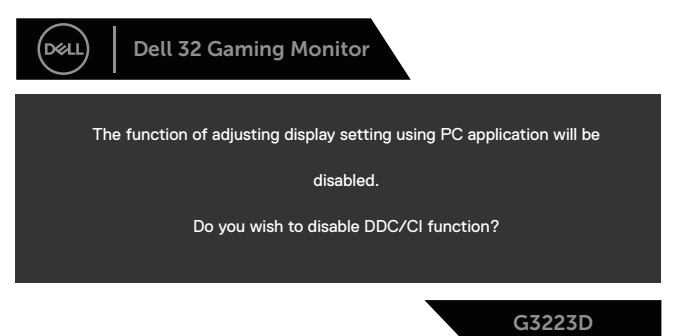

Wanneer de monitor in de **Standby Mode (Stand-by modus)** komt, verschijnt het volgende bericht:

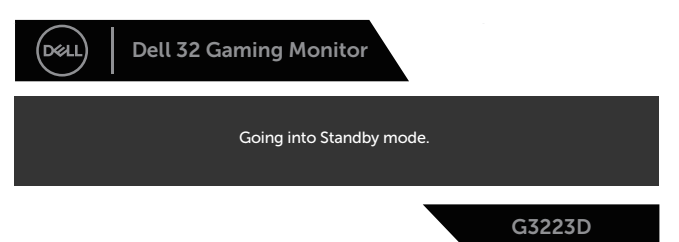

Als u op een andere knop dan de aan / uit-knop drukt, verschijnen de volgende berichten, afhankelijk van de geselecteerde ingang:

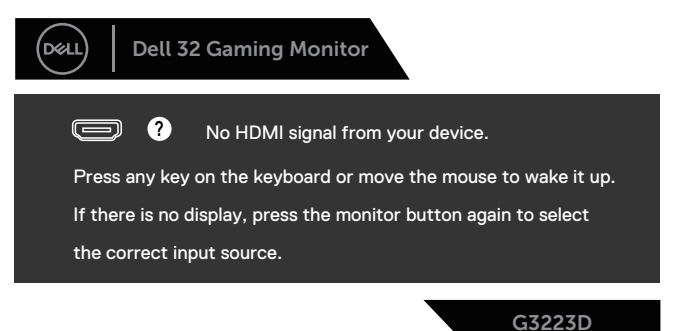

D&L

Als er geen HDMI- of DisplayPort of USB-C kabel is aangesloten, verschijnt het volgende zwevende dialoogvenster. De monitor gaat na vier minuten in de standbymodus als deze in deze toestand blijft.

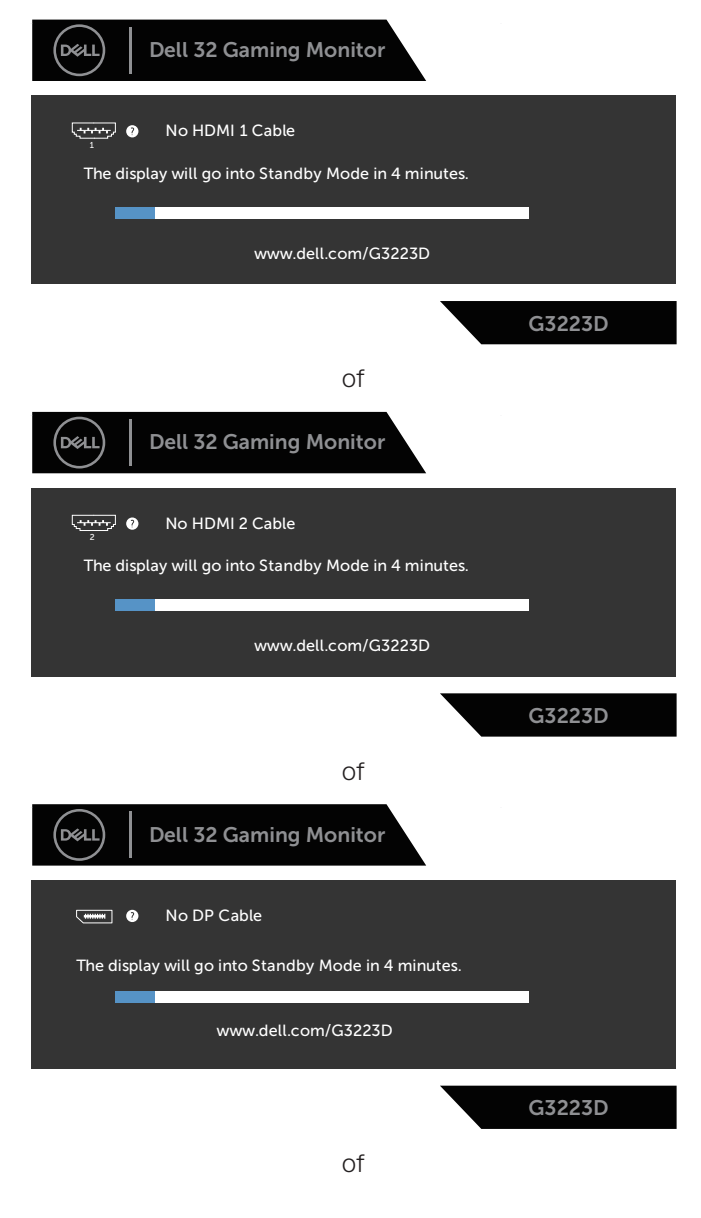

DEL

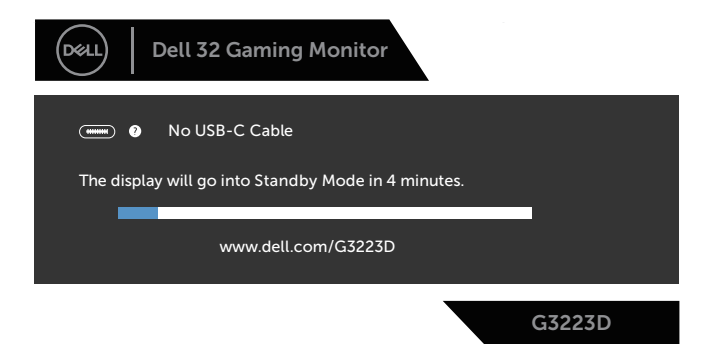

Wanneer u OSD-items selecteert zoals **Factory Reset (Fabrieksreset)** in **Other (Overig)**, wordt het volgende bericht weergegeven:

|                                                     | Dell 32 ( | Gaming Monito | or |        |  |  |  |
|-----------------------------------------------------|-----------|---------------|----|--------|--|--|--|
| Are you sure you want to reset to default settings? |           |               |    |        |  |  |  |
|                                                     |           | Yes           | No | 1      |  |  |  |
|                                                     |           |               |    | G3223D |  |  |  |

Zie voor meer informatie Foutoplossing.

DEL

# De maximum resolutie instellen

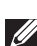

## OPMERKING: De stappen kunnen enigszins variëren afhankelijk van de versie van Windows die u gebruikt.

In Windows 8.1:

- 1. Voor Windows 8.1 selecteert u de tegel Bureaublad om over te schakelen op het klassieke bureaublad.
- 2. Klik met de rechtermuisknop op het bureaublad en klik op Screen Resolution (Schermresolutie).
- 3. Als u meerdere monitors hebt aangesloten, moet u ervoor zorgen dat u G3223D selecteert.
- 4. Klik op de vervolgkeuzelijst van Screen Resolution (Schermresolutie) en selecteer 2560 x 1440.
- 5. Klik op **OK**.

In Windows 10 en Windows 11:

- 1. Klik met de rechtermuisknop op het bureaublad en klik op **Display settings** (Weergave-instellingen).
- 2. Als u meerdere monitors hebt aangesloten, moet u ervoor zorgen dat u G3223D selecteert.
- 3. Klik op de vervolgkeuzelijst van Display Resolution (Schermresolutie) en selecteer 2560 x 1440.
- 4. Klik op Keep Changes (Wijzigingen behouden).

Als u **2560 × 1440** niet als optie ziet, moet u uw grafische driver bijwerken naar de meest recente versie. Voer, afhankelijk van uw computer, een van de volgende procedures uit:

Als u een Dell desktop of laptop hebt, ga naar https://www.dell.com/support, voer uw Servicetag in, en download de meest recente driver voor uw grafische kaart

Als u een niet-Dell-computer gebruikt (laptop of desktop):

- Ga naar de ondersteuningssite voor uw computer en download de nieuwste grafische stuurprogramma's.
- · Ga naar de website van uw grafische kaart en download de nieuwste grafische stuurprogramma's.

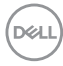
## Foutoplossing

WAARSCHUWING: Voordat u aan de volgende stappen begint te werken, volg de Veiligheidsinstructies.

### Zelftest

Uw monitor beschikt over een zelftestfunctie waarmee u kunt controleren of uw monitor naar behoren functioneert. Als uw monitor en computer correct zijn aangesloten, maar het monitorscherm donker blijft, voert u de zelftest van de monitor uit door de volgende stappen uit te voeren:

- 1. Zet zowel de computer als de monitor uit.
- 2. Koppel alle videokabels van de monitor los. Op deze manier, hoeft de computer er niet aan te pas te komen.
- 3. Schakel de monitor in.

Als de monitor correct werkt, detecteert hij dat er geen signaal is en verschijnt een van de volgende berichten. In de zelftestmodus blijft de aan/uit-LED wit.

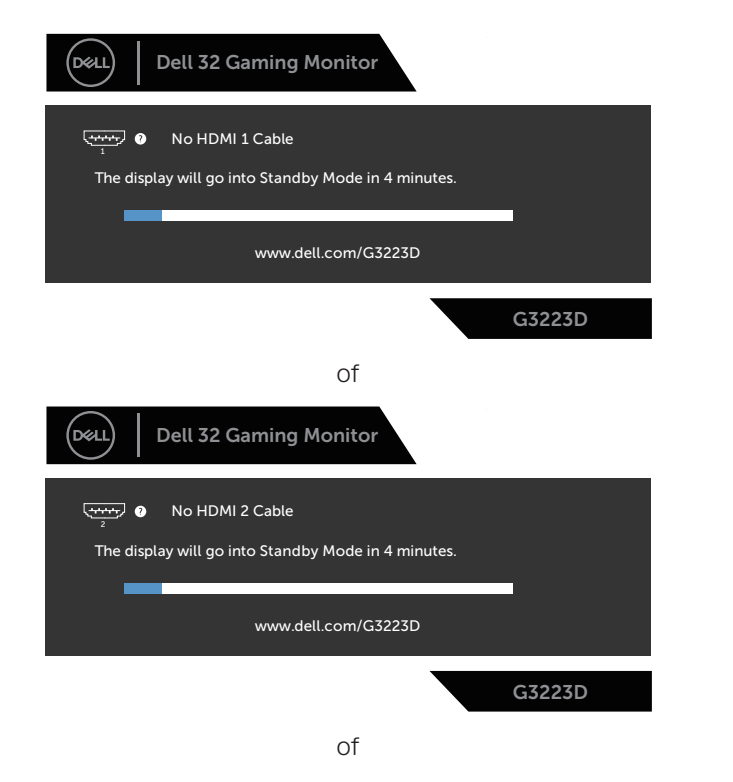

D&L

| Dell 32 Gaming Monitor                              |
|-----------------------------------------------------|
| No DP Cable                                         |
| The display will go into Standby Mode in 4 minutes. |
| www.dell.com/G3223D                                 |
| G3223D                                              |
| of                                                  |
| Dell 32 Gaming Monitor                              |
| No USB-C Cable                                      |
| The display will go into Standby Mode in 4 minutes. |
| www.dell.com/G3223D                                 |
| G3223D                                              |

- OPMERKING: Dit dialoogvenster verschijnt ook tijdens de normale werking van het systeem en wanneer de videokabel is losgekoppeld of beschadigd.
  - 4. Zet uw monitor uit en sluit de videokabel opnieuw aan; zet vervolgens uw computer en de monitor aan.

Als uw monitor donker blijft nadat u de kabels opnieuw heeft aangesloten, controleert u uw videocontroller en computer, aangezien uw monitor goed werkt.

| (n     | 21 |
|--------|----|
| 1      |    |
| $\sim$ | _  |

### Ingebouwde diagnose

Uw monitor heeft een ingebouwd diagnostisch hulpmiddel. Hiermee kunt u bepalen of de schermafwijking die u ervaart een inherent probleem is met uw monitor of met uw computer en videokaart.

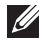

OPMERKING: U kunt de ingebouwde diagnostiek alleen uitvoeren als de videokabel is losgekoppeld en de monitor in de zelftestmodus staat.

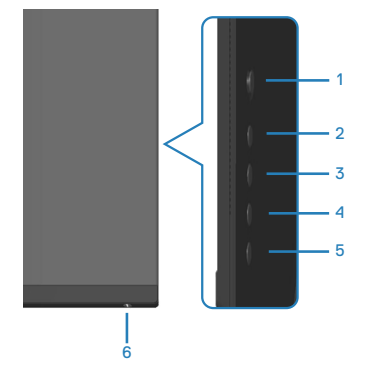

Om de ingebouwde diagnostiek uit te voeren:

- 1. Zorg ervoor dat het scherm schoon is en dat er geen stofdeeltjes op het oppervlak van het scherm zitten.
- 2. Druk op de joystickknop om het OSD-hoofdmenu weer te geven.
- 3. Verplaats de Joystickknop naar Others (Overige) > Self-Diagnostic (Zelfdiagnose) om het zelfdiagnoseproces te starten.

|        | all 32 Gaming Monitor |                  |        |  |
|--------|-----------------------|------------------|--------|--|
|        |                       |                  |        |  |
| U      |                       | Display Info     |        |  |
| Ð      |                       |                  |        |  |
| Ð      |                       | LCD Conditioning |        |  |
| $\Box$ |                       | Firmware         |        |  |
|        |                       | Service Tag      |        |  |
| (†)    |                       |                  |        |  |
|        |                       |                  |        |  |
| 5~7    |                       | Reset Others     |        |  |
|        |                       | Factory Reset    |        |  |
| (LL)   |                       |                  |        |  |
|        |                       |                  |        |  |
|        |                       |                  | G3223D |  |

- 4. Na het starten verschijnt een grijs scherm. Controleer het scherm op afwijkingen.
- 5. Schakel de joystickknop. De kleur van het scherm verandert in rood. Controleer

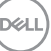

het scherm op afwijkingen.

- 6. Herhaal stap 5 en inspecteer het scherm wanneer het de kleuren groen, blauw, zwart en wit weergeeft, gevolgd door de tekst op het scherm.
- 7. De test is voltooid wanneer het tekstscherm verschijnt. Om af te sluiten, verplaats nogmaals de joystickknop.

Als u bij gebruik van het ingebouwde diagnoseprogramma geen schermafwijkingen constateert, functioneert de monitor naar behoren. Controleer de videokaart en computer.

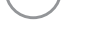

DEL

### Algemene problemen

De volgende tabel bevat algemene informatie over veel voorkomende monitorproblemen die u kunt tegenkomen en de mogelijke oplossingen:

| Algemene symptomen               | Mogelijke oplossingen                                                                                                    |
|----------------------------------|----------------------------------------------------------------------------------------------------|
| Geen video of voeding<br>LED uit | <ul> <li>Zorg ervoor dat de videokabel tussen de monitor en<br/>de computer goed is aangesloten en goed vastzit.</li> </ul>                              |
|                                  | Controleer of het stopcontact goed werkt met andere<br>elektrische apparatuur.                                                                           |
|                                  | <ul> <li>Zorg ervoor dat de aan/uit-knop is ingedrukt.</li> </ul>                                                                                        |
|                                  | Zorg ervoor dat de juiste ingangsbron is geselecteerd<br>via het Input Source (Ingangsbron) menu.                                                        |
| Geen video of voeding<br>LED aan | <ul> <li>Verhoog de helderheid en het contrast met behulp<br/>van het OSD.</li> </ul>                                                                    |
|                                  | • Voer de functiecontrole van de monitor zelftest uit.                                                                                                   |
|                                  | <ul> <li>Controleer op verbogen of gebroken pinnen in de<br/>videokabel connector.</li> </ul>                                                            |
|                                  | <ul> <li>Start de ingebouwde diagnostiek.</li> </ul>                                                                                                    |
|                                  | Zorg ervoor dat de juiste ingangsbron is geselecteerd<br>via het Input Source (Ingangsbron) menu.                                                        |
| Slechte focus                    | Elimineer video verlengkabels.                                                                                                    |
|                                  | <ul> <li>Reset de monitor naar fabrieksinstellingen (Factory<br/>Reset (Fabrieksreset)).</li> </ul>                                                      |
|                                  | Verander de videoresolutie in de juiste<br>beeldverhouding.                                                                                              |
| Trillende of schokkerige video   | <ul> <li>Reset de monitor naar fabrieksinstellingen (Factory<br/>Reset (Fabrieksreset)).</li> </ul>                                                      |
|                                  | Controleer omgevingsfactoren.                                                                                                    |
|                                  | $\cdot$ Verplaats de monitor en test in een andere ruimte.                                                                                               |
| Ontbrekende pixels               | <ul> <li>Cyclus stroom aan-uit.</li> </ul>                                                                                                    |
|                                  | <ul> <li>Pixel die permanent is uitgeschakeld, is een natuurlijk<br/>defect dat kan optreden in LCD-technologie.</li> </ul>                              |
|                                  | <ul> <li>Zie voor meer informatie over Dell monitorkwaliteit en<br/>pixelbeleid de Dell Support-website op:<br/>www.dell.com/pixelguidelines.</li> </ul> |

Dell

| Algemene symptomen                       | Mogelijke oplossingen                                                                                                    |
|------------------------------------------|----------------------------------------------------------------------------------------------------|
| Vastzittende pixels                      | Cyclus stroom aan-uit.                                                                                                    |
|                                          | <ul> <li>Pixel die permanent is uitgeschakeld, is een natuurlijk<br/>defect dat kan optreden in LCD-technologie.</li> </ul>            |
|                                          | Zie voor meer informatie over Dell monitorkwaliteit en<br>pixelbeleid de Dell Support-website op:                                      |
| Lalderbeidenrehlemen                     | Deset de maniter page fabrieksingtallingen ( <b>Fester</b> )                                                                           |
| Heiderneidsproblernen                    | Reset (Fabrieksreset)).                                                                                                    |
|                                          | • Pas de helderheid en contrast aan via OSD.                                                                                           |
| Geometrische<br>vervorming               | Reset de monitor naar fabrieksinstellingen ( <b>Factory Reset (Fabrieksreset)</b> ).                                                   |
|                                          | • Pas horizontale en verticale bedieningselementen aan via OSD.                                                                        |
| Horizontale of verticale<br>lijnen       | <ul> <li>Reset de monitor naar fabrieksinstellingen (Factory<br/>Reset (Fabrieksreset)).</li> </ul>                                    |
|                                          | <ul> <li>Controleer de zelftestfunctie van de monitor en<br/>bepaal of deze lijnen ook in de zelftestmodus staan.</li> </ul>           |
|                                          | <ul> <li>Controleer op verbogen of gebroken pinnen in de<br/>videokabel connector.</li> </ul>                                          |
|                                          | <ul> <li>Start de ingebouwde diagnostiek.</li> </ul>                                                                                   |
| Synchronisatieproblemen                  | Reset de monitor naar fabrieksinstellingen ( <b>Factory Reset (Fabrieksreset)</b> ).                                                   |
|                                          | <ul> <li>Voer de zelftest van de monitor uit om te bepalen<br/>of het gehaspelde scherm in de zelftestmodus<br/>verschijnt.</li> </ul> |
|                                          | <ul> <li>Controleer op verbogen of gebroken pinnen in de<br/>videokabel connector.</li> </ul>                                          |
|                                          | <ul> <li>Herstart de computer in veilige modus.</li> </ul>                                                                             |
| Aan veiligheid<br>gerelateerde problemen | <ul> <li>Voer geen stappen voor het oplossen van problemen<br/>uit.</li> </ul>                                                         |
|                                          | <ul> <li>Neem onmiddellijk contact op met Dell.</li> </ul>                                                                             |

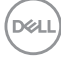

| Algemene symptomen                                                                                | Mogelijke oplossingen                                                                                                    |
|---------------------------------------------------------------------------------------------------|----------------------------------------------------------------------------------------------------|
| Intermitterende<br>Problemen                                                                      | <ul> <li>Zorg ervoor dat de videokabel die de monitor met<br/>de computer verbindt, goed is aangesloten en goed<br/>vastzit.</li> </ul>                                                                                                    |
|                                                                                                   | <ul> <li>Reset de monitor naar fabrieksinstellingen (Factory<br/>Reset (Fabrieksreset)).</li> </ul>                                                                                                    |
|                                                                                                   | <ul> <li>Voer een controle uit van de zelftestfunctie van de<br/>monitor om vast te stellen of het intermitterende<br/>probleem zich voordoet in de zelftestmodus.</li> </ul>                                                                                                    |
| Ontbrekende kleur                                                                                 | • Voer de functiecontrole van de monitor zelftest uit.                                                                                                    |
|                                                                                                   | <ul> <li>Zorg ervoor dat de videokabel die de monitor met<br/>de computer verbindt, goed is aangesloten en goed<br/>vastzit.</li> </ul>                                                                                                    |
|                                                                                                   | <ul> <li>Controleer op verbogen of gebroken pinnen in de<br/>videokabel connector.</li> </ul>                                                                                                    |
| Verkeerde kleur                                                                                   | <ul> <li>Wijzig de Color Setting Mode<br/>(Kleurinstellingsmodus) in OSD Color (Kleur)-<br/>instellingen naar Graphics (Beelden) of Video<br/>afhankelijk van de toepassing.</li> <li>Probeer verschillende Preset Modes (Vooraf<br/>ingestelde modi) in OSD Color (Kleur)-<br/>instellingen. Pas de R/G/B waarde in Custom<br/>Color (Aangepaste kleur) in OSD Color (Kleur)-<br/>instellingen aan.</li> <li>Wijzig Input Color Format (Kleurformaat<br/>invoeren) naar RGB of YCbCr in OSD Color<br/>(Kleur)-instellingen.</li> <li>Start de ingebouwde diagnostiek.</li> </ul> |
| Beeldretentie van een<br>statisch beeld dat<br>gedurende lange tijd op<br>de monitor blijft staan | <ul> <li>Stel het scherm zo in dat het wordt uitgeschakeld<br/>na een paar minuten inactiviteit. Dit kan worden<br/>aangepast in Windows Power Opties of Mac Energy<br/>Saver instelling.</li> <li>U kunt ook een dynamisch veranderende screensaver<br/>gebruiken.</li> </ul>                                                                                                    |
| Video ghosting of overshooting                                                                    | <ul> <li>Verander de Response Time (Responstijd) in<br/>het Display OSD naar Fast (Snel), Super Fast<br/>(Supersnel) of Extreme afhankelijk van uw<br/>toepassing en gebruik.</li> </ul>                                                                                                    |

| Productspecifeke | problemen |
|------------------|-----------|
|------------------|-----------|

| Specifieke<br>symptomen                                   | Mogelijke oplossingen                                                                                                    |
|-----------------------------------------------------------|----------------------------------------------------------------------------------------------------|
| Schermafbeelding<br>is te klein                           | <ul> <li>Controleer de instelling voor Aspect Ratio</li> <li>(Beeldverhouding) in het OSD Display-instellingen.</li> </ul>                                                     |
|                                                           | <ul> <li>Reset de monitor naar fabrieksinstellingen (Factory Reset<br/>(Fabrieksreset)).</li> </ul>                                                                            |
| Kan de monitor niet<br>aanpassen met de<br>knoppen aan de | <ul> <li>Schakel het beeldscherm uit, trek de stekker van de<br/>monitor uit het stopcontact, sluit de kabel weer aan en<br/>schakel het beeldscherm vervolgens in.</li> </ul> |
| onderkant van het<br>paneel                               | <ul> <li>Controleer of het OSD-menu is vergrendeld. Zo ja, houd<br/>dan de knop 5 gedurende vier seconden ingedrukt om te<br/>ontgrendelen.</li> </ul>                         |
| Geen<br>ingangssignaal<br>wanneer                         | <ul> <li>Zorg ervoor dat de computer niet in Energiebesparing staat<br/>door de muis te bewegen of een toets op het toetsenbord<br/>in te drukken.</li> </ul>                  |
| gebruikersbediening<br>wordt ingedrukt                    | Controleer of de videokabel goed is aangesloten. Ontkoppel<br>de videokabel en sluit deze opnieuw aan indien nodig.                                                            |
|                                                           | Reset de computer of de videospeler.                                                                                                    |
| Het beeld vult niet<br>het hele scherm                    | <ul> <li>Als gevolg van verschillende videoformaten<br/>(beeldverhouding) van DVD's, kan de monitor op volledig<br/>scherm worden weergegeven.</li> </ul>                      |
|                                                           | Start de ingebouwde diagnostiek.                                                                                                    |

(Dell

## Informatie over regelgeving

# FCC-kennisgevingen (alleen in de VS) en andere regelgevende informatie

Zie voor FCC-kennisgevingen en andere regelgevingsinformatie de website over naleving van regelgeving op **www.dell.com/regulatory\_compliance**.

## EU-productdatabank voor energielabel en productinformatieblad

G3223D: https://eprel.ec.europa.eu/qr/1035291

#### **Contact opnemen met Dell**

Om contact op te nemen met Dell voor verkoop, technische ondersteuning of klantenservice, ga naar **www.dell.com/contactdell**.

- OPMERKING: De beschikbaarheid varieert per land of regio en per product, en het is mogelijk dat sommige diensten in uw land of regio niet beschikbaar zijn.
- OPMERKING: Als u geen actieve internetverbinding heeft, kunt u de contactgegevens vinden op uw aankoopfactuur, pakbon, factuur of Dell productcatalogus.

DEL